# EPSON STYLUS CX9300F / DX9400F Series

# Pamatdarbības rokasgrāmata -lietošanai bez datora-

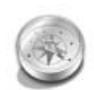

# 

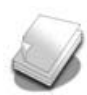

#### Rīkošanās ar papīru un oriģināliem

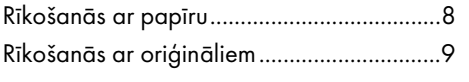

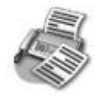

#### Fotoattēla vai dokumenta sūtīšana pa faksu

| Tālruņa vai automātiskā atbildētāja |    |
|-------------------------------------|----|
| pievienošana                        | 11 |
| Faksa funkciju iestatīšana          | 11 |
| Faksa sūtīšana                      | 14 |
| Faksu saņemšana                     | 16 |
| Sūtīšanas un saņemšanas iestatījumu |    |
| izvēle                              | 17 |

#### Kopēšana

| Fotoattēlu kopēšana1 | 9 |
|----------------------|---|
| Dokumentu kopēšana2  | С |

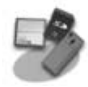

#### Drukāšana no atmiņas kartes

| Apiešanās ar atmiņas karti               | .21  |
|------------------------------------------|------|
| Fotoattēlu drukāšana                     | . 22 |
| Fotoattēlu izvēle un drukāšana, izmantoj | jot  |
| satura lapu                              | . 23 |

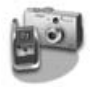

#### Drukāšana no digitālā fotoaparāta

| PictBridge vai USB DIRECT-PRINT |   |
|---------------------------------|---|
| lietošana20                     | 5 |

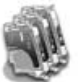

#### Tintes kasetņu nomaiņa

| Piesardzības pasākumi2      | 7 |
|-----------------------------|---|
| Tintes kasetņu izņemšana un |   |
| ievietošana2                | 7 |

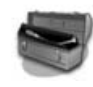

#### Apkope

| Tintes kasetnes stāvokļa pārbaude 30    | С |
|-----------------------------------------|---|
| Drukas galviņas pārbaude un tīrīšana 30 | С |
| Drukas galviņas savietošana             | 1 |

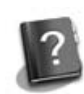

#### Problēmu novēršana

| Kļūdu paziņojumi        | 32 |
|-------------------------|----|
| Problēmas un risinājumi | 32 |

#### Paneļa iestatījumu kopsavilkums

| Faksa režīms                 | . 37 |
|------------------------------|------|
| Kopēšanas režīms             | . 38 |
| Atmiņas kartes režīms        | . 40 |
| Fotoattēlu drukāšanas režīms | . 41 |
| lestatījumu režīms           | . 42 |

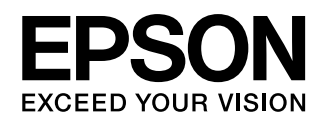

# Kur meklēt informāciju

| Papīra rokasgrāmatas      |                                                                                                    |  |  |
|---------------------------|----------------------------------------------------------------------------------------------------|--|--|
|                           | <b>Sāciet šeit</b><br>Noteikti vispirms izlasiet šo lapu.<br>Šajā lapā ir izskaidrots, kā uzstādīt printeri un instalēt<br>programmatūru.                                                                                                    |  |  |
| (šī grāmata)              | Pamatdarbības rokasgrāmata -lietošanai bez datora-<br>Šajā grāmatā sniegta informācija par printera lietošanu bez tā<br>pievienošanas datoram, piemēram, norādījumi par faksa sūtīšanu,<br>kopēšanu vai drukāšanu no atmiņas kartes.<br>Ja, lietojot printeri, rodas sarežģījumi, skatiet šīs grāmatas nodaļu<br>"Problēmu novēršana".                     |  |  |
| Tiešsaistes rokasgrāmatas |                                                                                                    |  |  |
|                           | Lietotāja rokasgrāmata<br>Šajā rokasgrāmatā sniegti norādījumi par drukāšanu un skenēšanu<br>no datora un informācija par programmatūru.<br>Šī rokasgrāmata ir iekļauta programmatūras CD-ROM diskā un<br>tiek instalēta automātiski kopā ar programmatūru. Lai lasītu šo<br>rokasgrāmatu, veiciet dubultklikšķi uz ikonas, kas atrodas uz<br>darbvirsmas. |  |  |
|                           | <b>Tiešsaistes palīdzība</b><br>Tiešsaistes palīdzība ir iebūvēta katrā lietojumprogrammā, kas<br>atrodas programmatūras CD-ROM diskā. Tas nodrošina sīkāku<br>informāciju par lietojumprogrammu.                                                                                                    |  |  |

# Brīdinājumi, piesardzības pasākumi un piezīmes

Lasot norādījumus, ievērojiet šādus ieteikumus:

**Brīdinājums!** Brīdinājumi ir rūpīgi jāievēro, lai novērstu ievainojumus.

Piesardzīgi! Piesardzības brīdinājumi jāievēro, lai nesabojātu aprīkojumu.

Piezīme. Piezīmēs ietverta svarīga informācija par printeri.

Padoms. Padomos ietvertas printera lietošanas norādes.

# Autortiesību paziņojums

Nevienu šīs publikācijas daļu nedrīkst ne reproducēt, ne saglabāt izguves sistēmā vai jebkurā veidā pārsūtīt ar citiem līdzekļiem – elektroniskiem, mehāniskiem, izgatavojot fotokopijas, ierakstus – bez iepriekšējas "Seiko Epson Corporation" rakstiskas atļaujas. Šeit ietvertā informācijā ir paredzēta lietošanai tikai kopā ar šo izstrādājumu. "Epson" neatbild par šīs informācijas lietošanu attiecībā uz citiem printeriem.

informācijas lietošanu attiecībā uz citiem printeriem. Ne "Seiko Epson Corporation", ne tās filiāles nav atbildīgas, ja šī izstrādājuma pircējam vai trešajai pusei radušies bojājumi, zaudējumi vai izmaksas, kas pircējam vai trešai pusei radušies negadījuma, šī izstrādājuma nepareizas lietošanas vai šī izstrādājuma neatļautu pārveidojumu, remonta vai izmaiņu rezultātā, vai (izņemot ASV) neizpildot "Seiko Epson Corporation" ekspluatācijas un apkopes norādījumus.

"Seiko Epson Corporation" neatbild par bojājumiem vai problēmām, kas radušās, lietojot kādu no papildpiederumiem vai plaša patēriņa izstrādājumiem, kas nav oriģinālie "Epson" izstrādājumi vai "Seiko Epson Corporation" atzītie izstrādājumi. "Seiko Epson Corporation" neatbild par bojājumiem, kas radušies elektromagnētisko traucējumu rezultātā, lietojot citus saskarnes kabeļus, kas neietilpst "Seiko Epson Corporation" atzītajos izstrādājumos. EPSON<sup>®</sup> ir reģistrēta preču zīme; EPSON STYLUS™ un "Exceed Your Vision" ir "Seiko Epson Corporation" preču zīmes.

EPSON<sup>®</sup> ir reģistrēta preču zīme; EPSON STYLUS<sup>™</sup> un "Exceed Your Vision" ir "Seiko Epson Corporation" preču zīmes. USB DIRECT-PRINT<sup>™</sup> un USB DIRECT-PRINT logo ir "Seiko Epson Corporation" preču zīmes. Autortiesības © 2002 "Seiko Epson Corporation". Visas tiesības aizsargātas.

DPOF™ ir "CANON INC.", "Eastman Kodak Company", "Fuji Photo Film Co., Ltd." un "Matsushita Electric Industrial Co., Ltd." preču zīme.

SDHC<sup>™</sup> ir preču zīme.

Memory Stick, Memory Stick Duo, Memory Stick PRO, Memory Stick PRO Duo, MagicGate Memory Stick, MagicGate Memory Stick Duo un Memory Stick Micro ir "Sony Corporation" preču zīmes.

xD-Picture Card™ ir "Fuji Photo Film Co., Ltd." preču zīme.

Vispārīgs paziņojums. Citi šeit norādītie izstrādājumu nosaukumi paredzēti tikai identifikācijai un var būt to attiecīgo īpašnieku preču zīmes. "Epson" nepretendē uz šo preču zīmju tiesībām.

# Svarīgi drošības norādījumi

Pirms printera lietošanas izlasiet un ievērojiet šos drošības norādījumus.

- Lietojiet tikai elektrības vadu, kas iekļauts printera komplektācijā. Lietojot citu vadu, var izraisīt aizdegšanos vai strāvas triecienu. Nelietojiet šo vadu ar nevienu citu iekārtu.
- Pārliecinieties, vai elektrības kabelis atbilst visiem attiecīgajiem vietējiem drošības noteikumiem.
- Lietojiet tikai uz etiķetes norādīto elektroenerģijas avota veidu.
- Novietojiet printeri sienas kontaktligzdas tuvumā, no kuras elektrības vadu var viegli atvienot.
- Nepieļaujiet elektrības vada sabojāšanu vai izolācijas bojājumus.
- Kopējais strāvas stiprums ierīcēm, kas pievienotas pagarinātāja vadam vai sienas kontaktligzdai, nedrīkst pārsniegt pieļaujamo strāvas stiprumu.
- To nedrīkst novietot vietās, kur strauji mainās siltums vai mitrums, ir iespējami triecieni, vibrācijas, putekļi vai tieša saules iedarbība.
- Nedrīkst nosprostot vai aizsegt vāka atveres vai spraugās ievietot priekšmetus.
- Novietojiet printeri uz līdzenas, stabilas virsmas, kas visos virzienos ir lielāka par tā pamatni. Tas nedarbosies pareizi, ja būs novietots slīpi. Printera aizmugurei jāatrodas vismaz 10 cm attālumā no sienas, lai nodrošinātu pietiekamu ventilāciju.
- Škenera bloku nedrīkst atvērt, kamēr kopējat, drukājat vai skenējat.
- Neaizskariet printera iekšpusē esošo balto plakano kabeli.
- Neuzlejiet uz printera šķidrumu.
- Printerī vai tā tuvumā nedrīkst lietot aerosolus, kas satur uzliesmojošas gāzes. Tādējādi var izraisīt aizdegšanos.
- Printera apkopi nedrīkst veikt pašu spēkiem, izņemot tā dokumentācijā norādītajos gadījumos.

- Atvienojiet printeri un sazinieties ar kvalificētu servisa darbinieku remonta veikšanai šādos gadījumos: ja bojāts elektrības vads vai kontaktdakša, ja printerī iekļuvis šķidrums, ja tas ir bijis nomests zemē vai ir bojāts tā korpuss, ja printeris nedarbojas pareizi vai novērojamas būtiskas izmaiņas tā veiktspējā.
- Glabājot vai pārvadājot printeri, to nedrīkst sasvērt uz vienu pusi, novietot uz sāna vai apgriezt otrādi, jo pretējā gadījumā tinte var iztecēt no kasetnēm.
- Aizverot skeneri, uzmanieties, lai neiespiestu tajā pirkstus.
- Novietojot oriģinālus uz dokumentu galdiņa, nespiediet uz to pārāk stipri.
- Automātiskajā dokumentu padevējā drīkst ievietot tikai oriģinālus.

# Drošības norādījumi par tintes kasetni

- Glabājiet tintes kasetnes bērniem nepieejamā vietā; tinti nedrīkst dzert.
- Ja tinte nokļūst uz ādas, nomazgājiet to ar ziepēm un ūdeni. Ja tā nokļūst acīs, nekavējoties izskalojiet tās ar ūdeni. Ja tomēr nejūtaties labi vai ir problēmas ar redzi, nekavējoties apmeklējiet ārstu.
- Ja izņemat tintes kasetni vēlākai lietošanai, aizsargājiet tintes padeves vietu no netīrumiem un putekļiem un glabājiet to tādā pašā vidē, kādā atrodas printeris. Nepieskarieties tintes padeves portam vai apkārtējām virsmām.

# Drošības norādījumi par tālruņa aprīkojumu

Lai mazinātu aizdegšanās, elektrības trieciena un ievainojuma risku, lietojot tālruņa aprīkojumu, vienmēr jāievēro drošības pamatnorādījumi, ieskaitot šādus norādījumus:

Šo ierīci nedrīkst ekspluatēt ūdens tuvumā.

- Nelietojiet tālruni negaisa laikā. Iespējams zibens izraisīts elektrības trieciena risks.
- Nelietojiet tālruni, lai ziņotu par gāzes noplūdi, ja tas atrodas avārijas tuvumā.
- Glabājiet šo rokasgrāmatu turpmākām uzziņām.

# Lietotājiem Eiropā

Ar šo mēs, "Seiko Epson Corporation", paziņojam, ka šī ierīce, modelis C361A, atbilst Direktīvas 1999/5/EK pamatprasībām un citiem attiecīgiem noteikumiem.

Tikai lietošanai Lielbritānijā, Īrijā, Vācijā, Francijā, Spānijā, Portugālē, Itālijā, Austrijā, Šveicē, Beļģijā, Nīderlandē, Luksemburgā, Dānijā, Somijā, Norvēģijā, Zviedrijā, Polijā, Ungārijā, Čehijā, Slovākijā, Latvijā, Lietuvā, Igaunijā, Slovēnijā, Grieķijā, Rumānijā, Bulgārijā.

# Lietotājiem Jaunzēlandē

Vispārīgs brīdinājums.

"Telepermit" atļauja ikvienai termināļa aprīkojuma ierīcei nozīmē tikai to, ka "Telecom" atzīst šīs ierīces atbilstību obligātajiem nosacījumiem, kādi attiecas uz pieslēgumu tā tīklam. Tā nozīmē, ka "Telecom" šo izstrādājumu ne apstiprina, ne sniedz kādu garantiju. Taču galvenokārt tā nesniedz garantiju, ka jebkura ierīce darbosies pareizi savienojumā ar cita zīmola vai modeļa "Telepermit" aprīkojuma ierīci, kā arī nenodrošina, ka visi izstrādājumi ir savietojami ar visiem "Telecom" tīkla pakalpojumiem.

# Personīgās informācijas glabāšana atmiņā

Šī printera atmiņā iespējams glabāt nosaukumus un tālruņa numurus, kuri tiek saglabāti arī gadījumā, ja strāva tiek atvienota.

Nododot printeri citai personai vai to utilizējot, ieteicams veikt tālāk minētās darbības, lai izdzēstu atmiņu.

# Atmiņas dzēšana

- 1. Nospiediet 🖁 Setup.
- 2. Izvēlieties Restore Default Settings (atjaunot noklusējuma iestatījumus), pēc tam nospiediet OK.

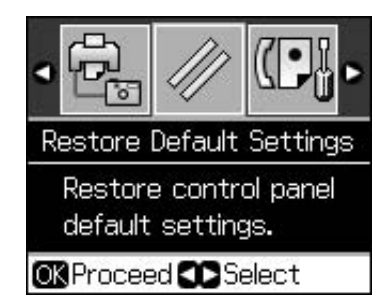

3. Izvēlieties Init All Settings (inicializēt visus iestatījumus), pēc tam nospiediet OK.

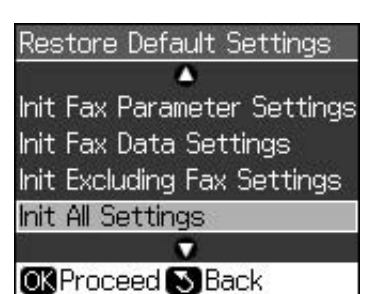

4. Izvēlieties **OK (labi)**, pēc tam nospiediet **OK**.

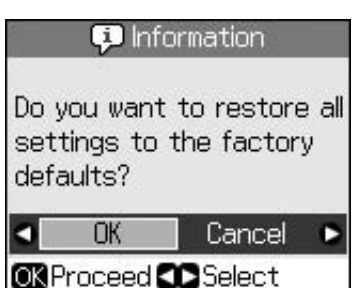

Visi dati, kas glabājas atmiņā, ir izdzēsti.

# Vadības panelis

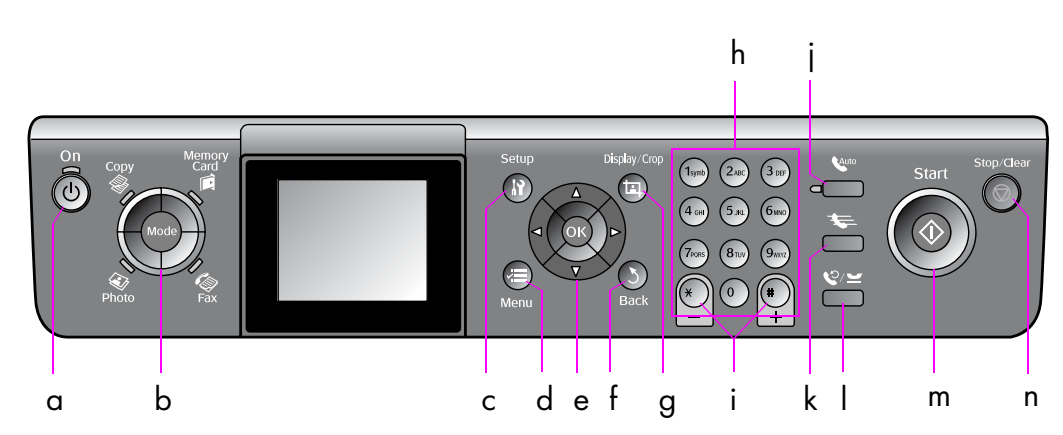

Vadības paneļa dizains dažādās valstīs ir atšķirīgs.

# Pogas

|   | Pogas             |                                      | Funkcija                                                                                                    |
|---|-------------------|--------------------------------------|----------------------------------------------------------------------------------------------------|
| a | ் On              |                                      | leslēdz un izslēdz<br>printeri.                                                                                  |
|   |                   |                                      | (Lampiņa deg, kad<br>printeris ir ieslēgts, un<br>mirgo, kad printeris ir<br>aktīvs ieslēdzot vai<br>izslēdzot.) |
| b | Mode *            |                                      | Pārslēdz režīmus<br><sup>®</sup> Copy,                                                                           |
|   |                   |                                      | (Gaismiņas norāda,<br>kurš režīms ir izvēlēts.)                                                                  |
| с | ₩ Setup *         |                                      | Palaiž apkopes<br>programmas vai<br>noregulē dažādus<br>iestatījumus.                                            |
| d | <i>«</i> ≡ Menu * |                                      | Parāda detalizētus<br>iestatījumus katram<br>režīmam.                                                            |
| е |                   | ▲ ▼ ◀ ►<br>ritināšana 4<br>virzienos | Izvēlas fotoattēlus un<br>izvēlnes vienumus.                                                                     |
|   |                   | ОК                                   | Aktivizē izvēlētos<br>iestatījumus.                                                                              |

|   | Pogas                            | Funkcija                                                                                                    |
|---|----------------------------------|----------------------------------------------------------------------------------------------------|
| f | ి Back                           | Atceļ pašreizējo<br>darbību un atgriežas<br>iepriekšējā izvēlnē.                                                                                                    |
| g | ¤ Display/Crop                   | Maina fotoattēlu skatu<br>šķidro kristālu displejā<br>vai apgriež fotoattēlus.                                                                                                    |
|   |                                  | Faksa režīmā šai pogai<br>ir šādas funkcijas: ātri<br>sastādāmo numuru<br>saraksta drukāšana,<br>atkārtota faksu<br>drukāšana un citu<br>ziņojumu drukāšana.                                   |
| h | Ciparu tastatūra<br>1234567890*# | Tos var lietot ne tikai<br>faksa numuru, bet arī<br>ātri sastādāmo numuru<br>iestatīšanai vai<br>ievadīšanai, datuma un<br>laika iestatīšanai,<br>drukājamo kopiju skaita<br>iestatīšanai u.c. |
| i | Copies<br>(+ un -)               | lestata kopiju skaitu vai<br>maina apgriešanas<br>laukumu.                                                                                                    |
| i | Auto                             | leslēdz un izslēdz<br>automātisko atbildētāju.<br>Ievadot vai labojot<br>ciparus vai rakstzīmes,<br>šo pogu var lietot kā<br>atstarpes taustiņu.                                               |

|   | Pogas        | Funkcija                                                                                                    |
|---|--------------|----------------------------------------------------------------------------------------------------|
| k | <b>4</b>     | Režīmā Fax (fakss)<br>parāda ātri sastādāmo<br>numuru sarakstu.<br>Ievadot vai labojot<br>ciparus vai rakstzīmes,<br>šo pogu var lietot kā<br>atpakaļatkāpes<br>taustiņu.                                                         |
| Ι | \$.₩         | Parāda pēdējo<br>sastādīto tālruņa<br>numuru. Ievadot vai<br>labojot ciparus vai<br>rakstzīmes, šo pogu var<br>lietot kā pauzes taustiņu<br>(ievadot zīmi "-").<br>Ievadot rakstzīmes, ar<br>šo pogu var arī ievadīt<br>zīmi "-". |
| m | ♦ Start      | Sāk faksa sūtīšanu,<br>kopēšanu un<br>drukāšanu.                                                                                                    |
| n | ♡ Stop/Clear | Aptur faksa sūtīšanu,<br>kopēšanu un drukāšanu<br>vai atiestata veiktos<br>iestatījumus.                                                                                                    |

\* Sīkāku informāciju par vienumiem katrā režīmā skatīt "Paneļa iestatījumu kopsavilkums". lpp. 37.

# Šķidro kristālu displejs

#### Piezīme.

Šķidro kristālu displejā var būt redzami daži nelieli gaiši vai tumši plankumi, un tādēļ tam var būt nevienāds spilgtums. Tas ir normāli un nenorāda ne uz kāda veida bojājumiem.

# Šķidro kristālu displeja lietošana

Lai šķidro kristālu displejā izvēlētos un mainītu iestatījumu izvēlnes un fotoattēlus, ievērojiet tālākos norādījumus.

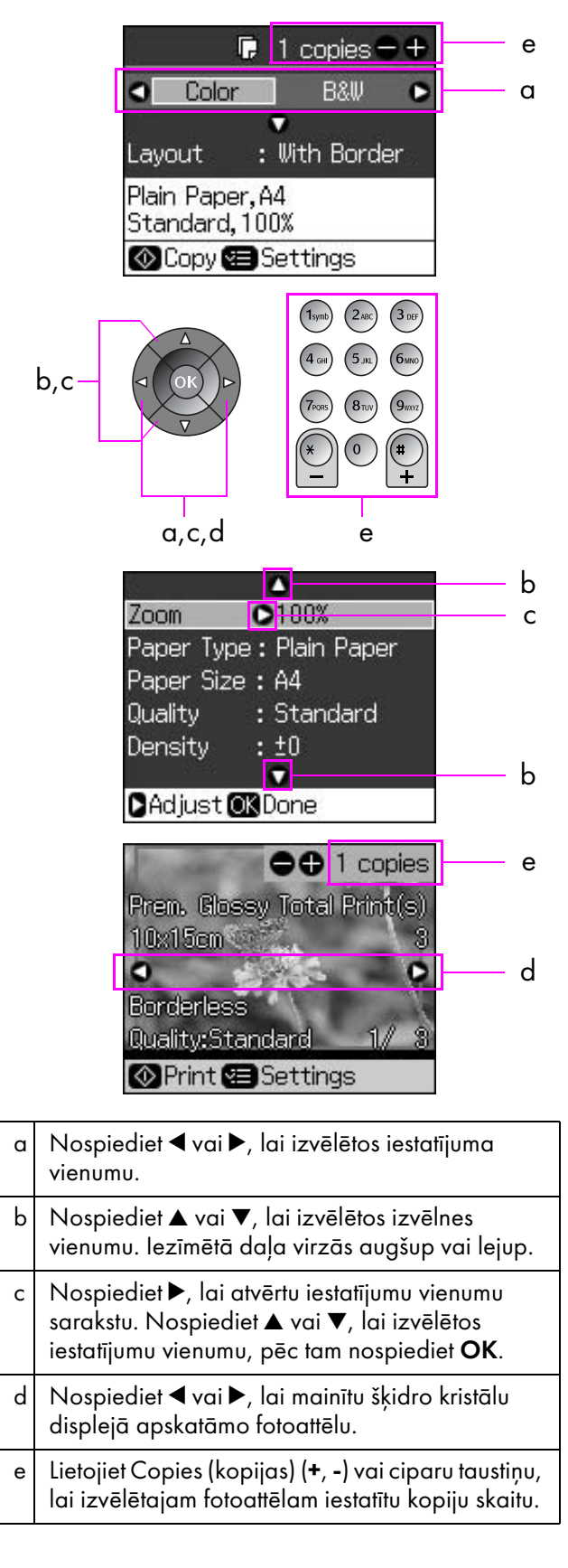

# Šķidro kristālu displeja spilgtuma noregulēšana

Iespējams noregulēt šķidro kristālu displeja spilgtumu.

- 1. Nospiediet 🕅 Setup, lai atvērtu iestatījumu režīmu.
- Nospiediet 
   vai 

   , lai izvēlētos
   Maintenance (apkope), pēc tam
   nospiediet OK.
- Nospiediet ▲ vai ▼, lai izvēlētos LCD Brightness (šķidro kristālu displeja spilgtums), pēc tam nospiediet OK. Parādās šāds ekrāns.

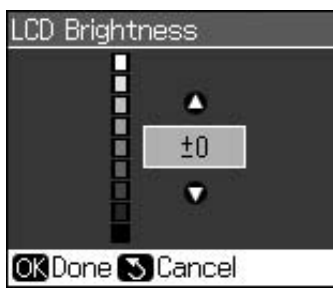

 Nospiediet ▲ vai ▼, lai noregulētu ekrāna spilgtumu, pēc tam nospiediet OK.

# Šķidro kristālu displeja leņķa noregulēšana

Iespējams mainīt šķidro kristālu displeja leņķi.

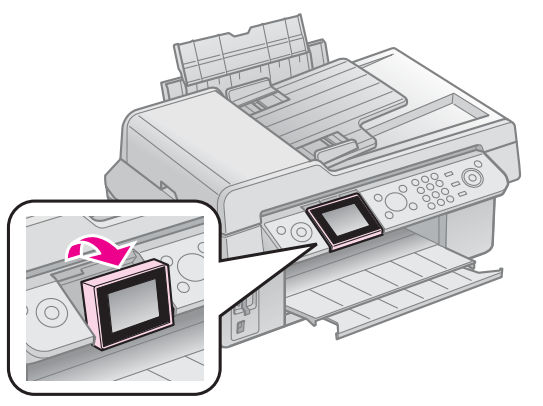

# Informācija par barošanas avotu

# Barošanas izslēgšana

Lai nejauši neatvienotu barošanas avotu, nospiežot  $\bigcirc$  **On**, tiek parādīts informācijas ziņojums ar jautājumu, vai vēlaties izslēgt printeri. Lai izslēgtu printeri, nospiediet **OK**. Kad barošanas avots tiek izslēgts, tiek izdzēsti šādi printera īslaicīgajā atmiņā glabātie dati:

- Saņemtie faksa dati;
- Dati, kas glabājas Delayed Sending (aizkaves sūtīšanā);

Atkārtoti pārraidītie vai atkalzvanīšanas dati.

Turklāt, ja printeris netiek lietots ilgāku laika periodu, iespējams, pulkstenis tiek atiestatīts un vairs nerāda precīzu laiku. Ieslēdzot printeri, pārbaudiet pulksteni.

### Atkārtota automātiska ieslēgšanās pēc elektrības piegādes traucējumiem

Ja rodas elektrības piegādes traucējumi, kad printeris drukā vai ir faksa gaidīšanas režīmā, atjaunojoties strāvas piegādei, tas ieslēdzas automātiski.

Ieslēdzoties atkārtoti, printeris veic šādas darbības:

- Aptuveni divas sekundes no printera ir dzirdami pīkstieni;
- 2. Ieslēdzas visas lampiņas un pēc tam pa vienai izslēdzas;
- Ieslēdzas šķidro kristālu displejs, tas veic sākotnējās darbības un pēc tam atsāk darbību.

## 🛾 Brīdinājums!

Ja elektrības piegāde pārtrūkst, kad skenera bloks ir atvērts, atkārtotas ieslēgšanās laikā printerī nedrīkst ievietot rokas, kamēr drukas galviņa u.c. kustīgās daļas nav apstājušās. Jūs varat savainot pirkstu vai citu ķermeņa daļu, ja darbības laikā to ievietosiet printerī.

#### Piezīme.

- Printeris neieslēdzas atkārtoti, ja pirms šķidro kristālu displeja ieslēgšanās tiek nospiesta kāda no vadības paneļa pogām.
- Atkarībā no tā, kādos apstākļos pārtrūkusi elektrības piegāde, tas var arī neieslēgties. Šādā gadījumā to var atkārtoti ieslēgt, nospiežot <sup>(1)</sup> On.
- Ja iestatījumos esat izslēguši pīkstienu skaņu, šādos apstākļos tie tomēr atskanēs.
- Ja elektrības piegāde pārtrūkst, saņemot faksu, un informācija netiek izdrukāta, printeris izdrukās ziņojumu par elektrības piegādes pārtraukšanu.

# Elektroenerģijas taupīšanas funkcija

Pēc 13 minūtēm dīkstāves ekrāns kļūst tumšs, lai taupītu enerģiju.

7

# Rīkošanās ar papīru un oriģināliem

# Rīkošanās ar papīru

# Papīra izvēle

Pirms drukāšanas ir jāizvēlas papīra veidam atbilstoši iestatījumi. Ar šo svarīgo iestatījumu tiek noteikts tintes uzklāšanas veids uz papīra.

#### Piezīme.

- Īpašo materiālu pieejamība dažādās valstīs ir atšķirīga.
- "Epson" atbalsta tīmekļa vietnē atrodams daļu numurs, kas paredzēts īpašajiem "Epson" papīriem.

Jūsu izvēlei pieejami šādi papīra veidi un iestatījumi:

| Papīra veids                                                                              | Papīra<br>veida<br>iestatījums        | letilpība  |
|-------------------------------------------------------------------------------------------|---------------------------------------|------------|
| Plain paper (parasts<br>papīrs)*                                                          | Plain Paper<br>(parasts               | 12 mm      |
| Epson Bright White<br>Paper ("Epson" gaiši<br>balts papīrs)                               | papīrs)                               | 80 loksnes |
| Epson Premium<br>Ink Jet Plain Paper<br>("Epson" Ink Jet parasts<br>papīrs)               |                                       | 80 loksnes |
| Epson Matte Paper<br>Heavyweight ("Epson"<br>matēts smagais papīrs)                       | Matte<br>(matēts)                     | 20 loksnes |
| Epson Photo Quality Ink<br>Jet Paper ("Epson"<br>fotokvalitātes<br>strūklprintera papīrs) |                                       | 80 loksnes |
| Epson Premium Glossy<br>Photo Paper ("Epson<br>Premium" spožais<br>fotopapīrs)            | Prem.<br>Glossy<br>(spožais)          | 20 loksnes |
| Epson Premium<br>Semigloss Photo Paper<br>("Epson Premium"<br>pusspožais fotopapīrs)      |                                       |            |
| Epson Ultra Glossy<br>Photo Paper ("Epson"<br>īpaši spožais fotopapīrs)                   | Ultra<br>Glossy<br>(īpaši<br>spožais) | 20 loksnes |
| Epson Glossy Photo<br>Paper ("Epson" spožais<br>fotopapīrs)                               | Photo<br>Paper<br>(fotopapīrs)        | 20 loksnes |

\* Drīkst lietot papīru ar svaru no 64 līdz 90 g/m<sup>2</sup>.

# Papīra ievietošana

1. Atveriet un izvelciet papīra atbalstu.

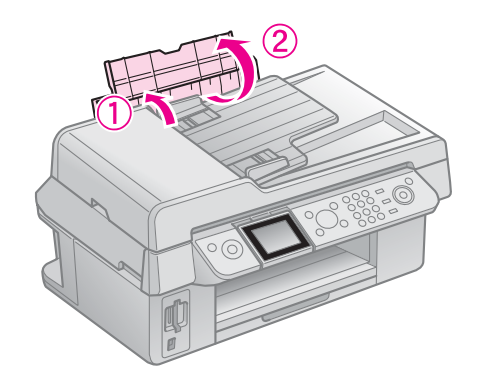

2. Izvelciet izdrukas atvilktni un pagarinājumu.

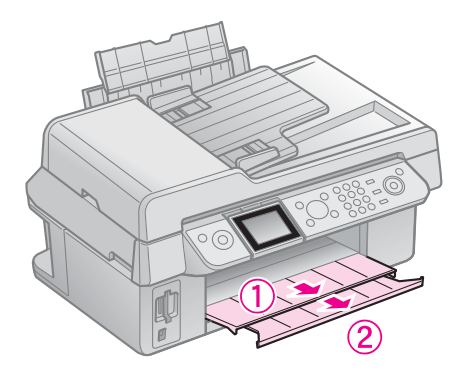

3. Viegli pagrūdiet padeves aizsargu uz priekšu un pabīdiet malas vadotni.

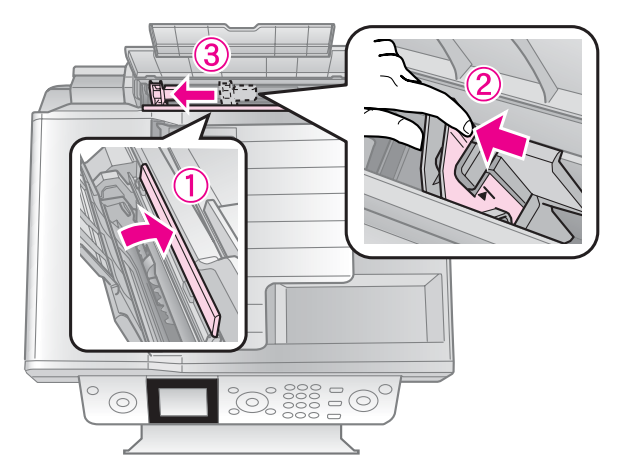

 Vispirms ievietojiet papīra īso malu (arī ainavorientācijas drukāšanai) ar drukājamo pusi uz augšu.

> Izdrukas puse parasti ir baltāka vai spožāka nekā otra puse.

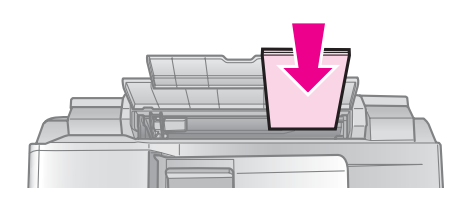

5. Novietojiet to aiz ciļņiem.

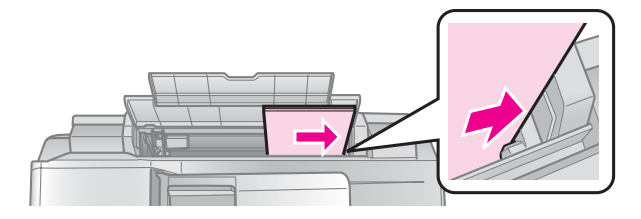

6. Pabīdiet malas vadotni uz labo pusi. Tai jābūt ievietotai zem bultiņas, kas atrodas kreisās malas vadotnes iekšpusē.

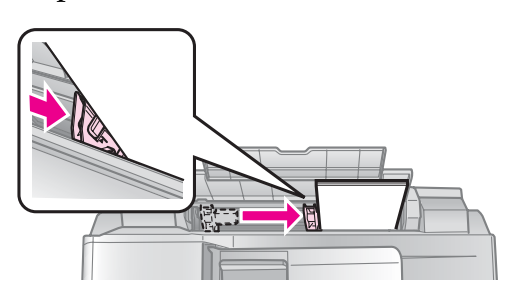

7. Pagrūdiet padeves ietvaru atpakaļ.

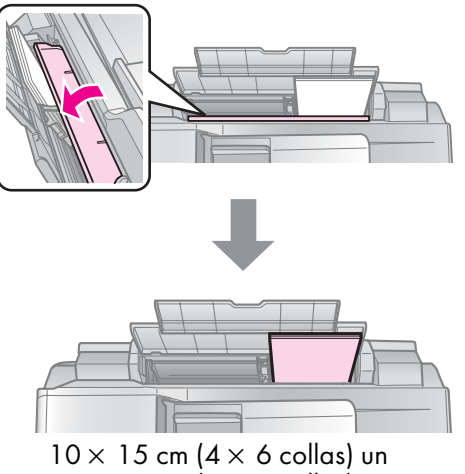

 $13 \times 18$  cm (5  $\times$  7 collas)

Veiciet tās pašas darbības, lai ievietotu A4 formāta papīru.

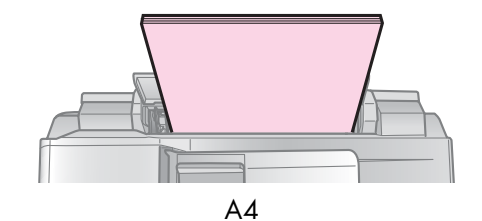

# Rīkošanās ar oriģināliem

Sūtot faksa datus vai kopējot, var izvēlēties gan dokumentu galdiņu, gan automātisko dokumentu padevēju.

# Oriģinālu novietošana uz dokumentu galdiņa

1. Atveriet dokumentu pārsegu un novietojiet oriģinālu ar apdrukāto pusi uz leju uz dokumentu galdiņa.

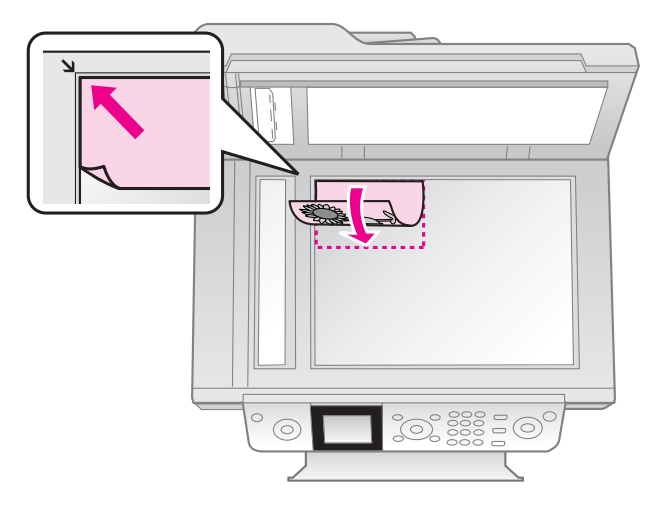

#### Piezīme.

Kopējot fotoattēlus, uz dokumenta galdiņa var novietot vairākus fotoattēlus. Skatīt "Vairāku fotoattēlu drukāšana". Ipp. 19.

2. Uzmanīgi aizveriet pārsegu.

# Oriģinālu ievietošana automātiskajā dokumentu padevējā

# Izmantojamie oriģināli

Automātiskā dokumentu padevējā drīkst ievietot šādus oriģinālus:

| lzmērs | A4/ Letter/ Legal izmēra papīrs           |
|--------|-------------------------------------------|
| Veids  | Plain paper (parasts papīrs)              |
| Svars  | 60 g/m <sup>2</sup> – 95 g/m <sup>2</sup> |

| letilpība | 30 loksnes vai 3 mm (A4, Letter)/ |
|-----------|-----------------------------------|
|           | 10 loksnes (Legal)                |

#### Piesardzīgi!

Tajā nedrīkst lietot tālāk minētos dokumentus, jo tie var iesprūst. Šiem dokumentu veidiem var lietot dokumentu galdiņu:

- Dokumenti, kas sasprausti ar papīra saspraudēm, skavām u.c.;
- Dokumenti, kuriem pielīmēta līmlente vai papīrs;
- Fotoattēli, kodoskopa plēves vai termodrukas papīrs;
- Papīrs ar virsmas pārklājumu;
- 🖵 leplēsts, saburzīts vai caurumains papīrs.

#### Piezīme.

Ja automātiskajā dokumentu padevējā izmantojat kopēšanas funkciju, drukas iestatījumi ir fiksēti, t.i., tālummaiņa – 100%, papīra veids – parasts papīrs, papīra izmērs – A4. Izdruka tiek apgriezta mazāka, ja kopējamā oriģināla izmērs pārsniedz A4.

# Oriģinālu novietošana

#### Piezīme.

Ja režīmā Fax (fakss) un Copy (kopēt) dokuments atrodas automātiskajā dokumentu padevējā, tā ikona (ADF) ir redzama šķidro kristālu displeja kreisajā malā, kā attēlots.

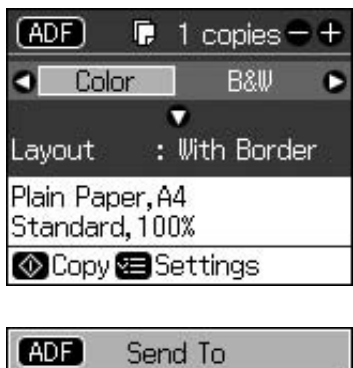

| ADF Sen     | id To    |
|-------------|----------|
|             | v        |
| Color       | B&₩      |
| 01.01.2008  | 12:02 AM |
| 🐼 Fax 🕿 Se  | ttings   |
| 🖽 Fax Repor | rts      |

Ja kāds dokuments atrodas automātiskajā dokumentu padevējā un arī uz dokumentu galdiņa, prioritāte ir tam, kurš atrodas automātiskajā dokumentu padevējā. 1. Uz līdzenas virsmas izlīdziniet oriģinālu malas.

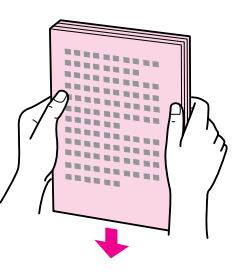

2. Pabīdiet automātiskā dokumentu padevēja malas vadotni.

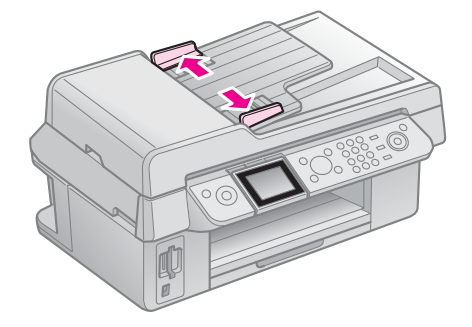

 Ievietojiet oriģinālus automātiskajā dokumentu padevējā ar virspusi uz augšu un īso malu pa priekšu.

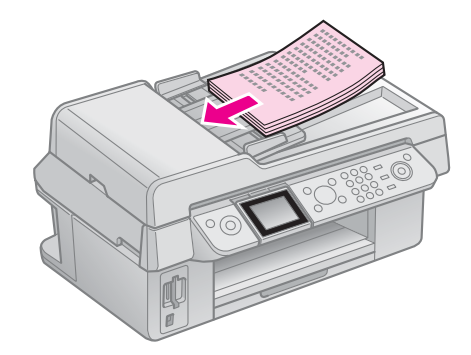

4. Pabīdiet malas vadotni, līdz tā ir vienā līmenī ar oriģināliem.

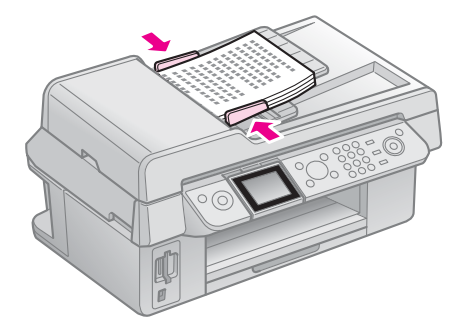

Ar šo izstrādājumu iespējams sūtīt faksus, ievadot faksa numurus vai izvēloties numurus no ātri sastādāmo numura saraksta. Iespējams mainīt faksa galvenes informāciju un izvēlēties dažādus ziņojuma drukāšanas un sūtīšanas vai saņemšanas iestatījumus. Turklāt šo ierīci var iestatīt tā, lai tā saņemtu faksus automātiski vai pirms faksa saņemšanas pieprasītu apstiprinājumu.

# Tālruņa vai automātiskā atbildētāja pievienošana

Lai ierīci kopā ar tālruni vai automātisko atbildētāju pievienotu vienai telefona līnijai balss sakaru uztveršanai, rīkojieties šādi:

- 1. Sienas kontaktligzdā esošo tālruņa vadu pievienojiet portam LINE;
- Otra tālruņa vada galu pievienojiet tālrunim vai automātiskajam atbildētājam;

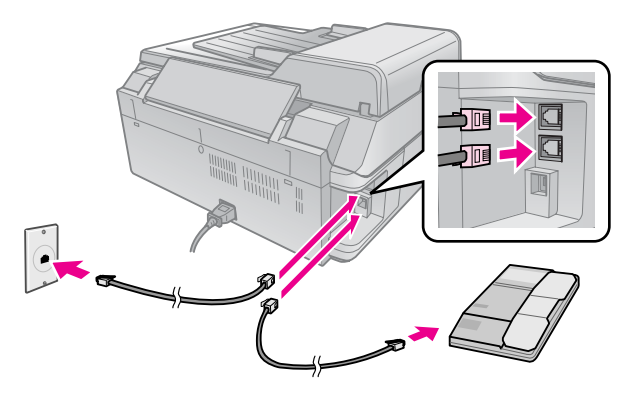

3. Vada otru galu pievienojiet ierīces **EXT.** portam ierīces aizmugurē.

Var izvēlēties arī manuālu faksu saņemšanu (➡ "Faksu saņemšana". lpp. 16).

# Faksa funkciju iestatīšana

Pirms faksu sūtīšanas vai saņemšanas var izveidot faksa galveni, izvēlēties faksa preferences un iestatīt ātri sastādāmo numuru sarakstu ar bieži lietotiem faksa numuriem.

# Izvēlētā reģiona pārbaude

Pirms ierīces lietošanas jāizvēlas tas reģions, kurā tā tiks lietota.

- 1. Nospiediet 🔐 Setup.
- 2. Izvēlieties Maintenance (apkope), pēc tam nospiediet OK.

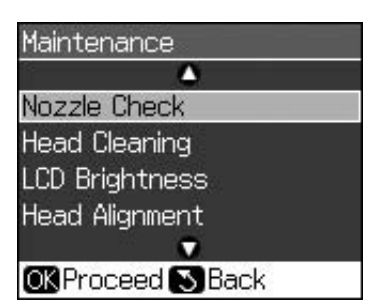

- 3. Izvēlieties Country/Region (valsts vai reģions), pēc tam nospiediet OK.
- Ja reģions ir jāmaina, lietojiet ▲ vai ▼, lai atlasītu vēlamo reģionu.
- 5. Nospiediet **OK**. Parādās informācijas ekrāns.
- 6. Izvēlieties **Yes (jā)**, pēc tam nospiediet **OK**, lai nomainītu reģionu.

#### Piezīme.

- Lai atceltu reģiona mainīšanu, izvēlieties No (nē), pēc tam nospiediet OK.
- Mainot reģionu, tiek atjaunoti faksa noklusējuma iestatījumi.
- 7. Nospiediet 5 **Back**, lai atgrieztos pirmajā ekrānā.

# Vadības paneļa pogu lietošana faksa režīmā

Faksa režīmā ievadot tālruņa numurus un rakstzīmes, iespējams izmantot ciparu pogas, kā arī šādas pogas:

# Sastādāmā numura ievadīšana

| ◀, ► | Pārvieto kursoru uz labo<br>vai kreiso pusi. |
|------|----------------------------------------------|
|------|----------------------------------------------|

| Auro | levada atstarpi vai<br>pārvieto kursoru vienu<br>rakstzīmi pa labi. |
|------|---------------------------------------------------------------------|
| ŧ    | Dzēš rakstzīmi vai<br>pārvieto kursoru vienu<br>atstarpi pa kreisi. |
| €/⊻  | levada pauzi (-) un<br>pārvieto kursoru vienu<br>rakstzīmi pa labi. |

## Rakstzīmju ievadīšana

| ៉피 Display/Crop | Maina lielos un mazos<br>burtus vai numurus                         |
|-----------------|---------------------------------------------------------------------|
| <b>◀</b> , ►    | Pārvieto kursoru uz labo<br>vai kreiso pusi.                        |
| <b>L</b> auto   | levada atstarpi vai<br>pārvieto kursoru vienu<br>rakstzīmi pa labi. |
| <b>₩</b>        | Dzēš rakstzīmi vai<br>pārvieto kursoru vienu<br>atstarpi pa kreisi. |

# Galvenes informācijas izveidošana

Pirms faksu sūtīšanas vai saņemšanas, iespējams izveidot faksa galveni, ievadot informāciju, piemēram, tālruņa numuru vai nosaukumu.

# Galvenes informācijas ievadīšana

- 1. Nospiediet 🕅 Setup.
- 2. Izvēlieties Fax Settings (faksa iestatījumi), pēc tam nospiediet OK.

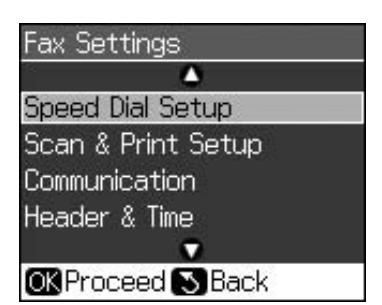

3. Izvēlieties Header & Time (galvene un laiks), pēc tam nospiediet OK.

4. Izvēlieties Fax Header (faksa galvene), pēc tam nospiediet OK. Tiek attēlots galvenes informācijas ievadīšanas ekrāns.

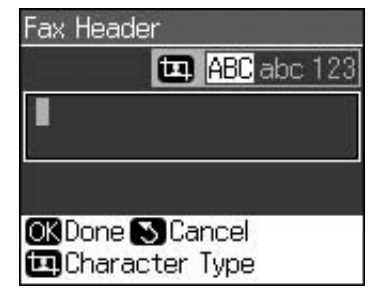

- Lietojiet ciparu tastatūru un citas pogas, kas atrodas vadības panelī, lai ievadītu galvenes informāciju (➡ "Vadības paneļa pogu lietošana faksa režīmā". lpp. 11). Iespējams ievadīt maksimāli 40 rakstzīmes.
- 6. Nospiediet OK. Atkal parādās Header & Time (galvene un laiks).

#### Datuma un laika iestatīšana

Pēc galvenes informācijas ievadīšanas var iestatīt vai mainīt datuma un laika iestatījumus.

1. Izvēlnē Header & Time (galvene un laiks) izvēlieties **Date/Time (datums un laiks)**, pēc tam nospiediet **OK**. Parādās datuma un laika ekrāns.

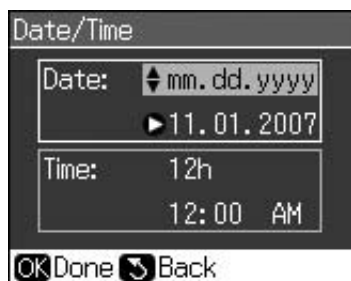

- Lietojiet ▲ vai ▼, lai izvēlētos datuma attēlojuma veidu, pēc tam nospiediet
   .
- Ar ciparu tastatūras palīdzību nomainiet datumu.
   Piezīme.
   Lai izvēlētos vasaras laiku, Daylight Time (vasaras laiks) iestatiet uz On (iesl.).
- Lietojiet ▲ vai ▼, lai izvēlētos 12 vai 24 stundu laika attēlojumu, pēc tam nospiediet ►.
- Ar ciparu tastatūras palīdzību nomainiet laiku.
- 6. Ja izvēlējāties 12 h laiku, lietojiet ▲ vai
  ▼, lai izvēlētos AM (rīts) vai PM (pēcpusdiena).
- 7. Nospiediet OK. Atkal parādās Header & Time (galvene un laiks).

#### Piezīme.

Lai izvēlētos vasaras laiku, **Daylight Time (vasaras laiks)** iestatiet uz **On (iesl.)**.

# Sava tālruņa numura iestatīšana

 Izvēlnē Header & Time (galvene un laiks) izvēlieties Your Phone Number (tālruņa numurs), pēc tam nospiediet OK. Parādās tālruņa numura ievadīšanas ekrāns.

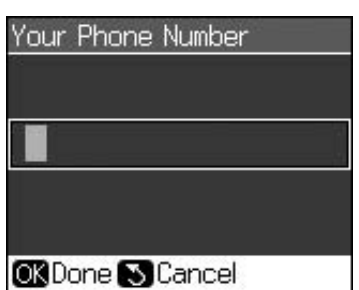

 Lietojiet ciparu tastatūru un citas pogas, kas atrodas vadības panelī, lai ievadītu sava tālruņa numuru (➡ "Vadības paneļa pogu lietošana faksa režīmā". lpp. 11). Maksimāli iespējams ievadīt 20 rakstzīmes.

#### Piezīme.

levadot sava tālruņa numuru, poga "\*" nedarbojas, bet poga "#" funkcionē kā rakstzīme "+" (starptautiskiem tālruņa zvaniem).

3. Nospiediet OK. Atkal parādās Header & Time (galvene un laiks).

# Ātri sastādāmo numuru saraksta iestatīšana

Ātri sastādāmo numuru sarakstā var ievadīt maksimāli 60 faksa numurus, ko var ātri atlasīt faksu nosūtīšanai. Tiem var arī pievienot vārdus, lai identificētu saņēmējus un izdrukātu ātri sastādāmo numuru sarakstu.

#### Jauna ātri sastādāmo numuru saraksta izveidošana

- 1. Nospiediet 🛿 Setup.
- 2. Izvēlieties Fax Settings (faksa iestatījumi), pēc tam nospiediet OK.

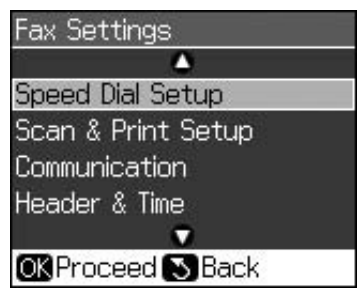

 Izvēlieties Speed Dial Setup (ātri sastādāmo numuru iestatījumi), pēc tam nospiediet OK. 4. Izvēlieties Add Entry (pievienot ierakstu), pēc tam nospiediet OK. Parādās pieejamie ātri sastādāmie numuri.

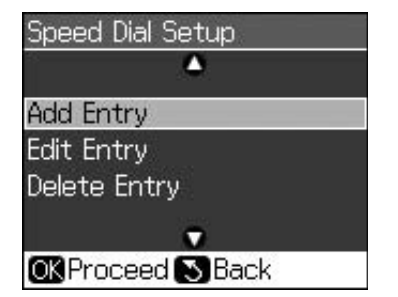

- Izvēlieties vai ievadiet ātri sastādāmo numuru, ko vēlaties reģistrēt. Iespējams reģistrēt maksimāli 60 ierakstus.
- 6. Nospiediet **OK**.
- 7. Lietojiet ciparu tastatūru un citas pogas, kas atrodas vadības panelī, lai ievadītu savu tālruņa numuru
  (➡ "Vadības paneļa pogu lietošana faksa režīmā". lpp. 11). Iespējams ievadīt maksimāli 64 ciparus.
- 8. Nospiediet OK.
- Lietojiet ciparu tastatūru un citas pogas, kas atrodas vadības panelī, lai ievadītu vārdu, ar ko atpazīt ātri satādāmo numuru (➡ "Vadības paneļa pogu lietošana faksa režīmā". lpp. 11). Iespējams ievadīt maksimāli 30 ciparus.
- 10.Nospiediet OK. Atkal parādās Speed Dial Setup (ātri sastādāmo numuru iestatījumi).
- 11.Ja vēlaties pievienot jaunu ātri sastādāmu numuru, veiciet 4.–10. darbību.

## Ātri sastādāma numura ieraksta labošana

 Izvēlnē Speed Dial Setup (ātri sastādāmo numuru iestatījumi) izvēlieties Edit Entry (labot ierakstu), pēc tam nospiediet OK. Tiek parādīti reģistrētie ātri sastādāmie numuri.

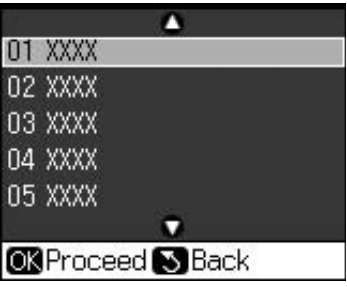

2. Izvēlieties vai ievadiet ātri sastādāmo numuru, ko vēlaties labot; pēc tam nospiediet **OK**.

- Lietojiet ciparu tastatūru un citas pogas, kas atrodas vadības panelī, lai labotu šo tālruņa numuru (➡ "Vadības paneļa pogu lietošana faksa režīmā". lpp. 11).
- 4. Nospiediet **OK**.
- Lietojiet ciparu tastatūru un citas pogas, kas atrodas vadības panelī, lai labotu ātri sastādāmā numura nosaukumu (➡ "Vadības paneļa pogu lietošana faksa režīmā". lpp. 11).
- Nospiediet OK. Atkal parādās Speed Dial Setup (ātri sastādāmo numuru iestatījumi).

# Ātri sastādāma numura dzēšana

 Izvēlnē Speed Dial Setup (ātri sastādāmo numuru iestatījumi) izvēlieties Delete Entry (dzēst ierakstu), pēc tam nospiediet OK. Tiek parādīti reģistrētie ātri sastādāmie numuri.

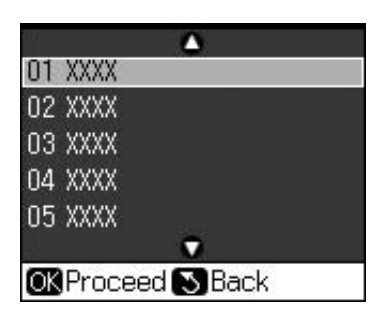

- 2. Izvēlieties vai ievadiet ātri sastādāmo numuru, ko vēlaties izdzēst; pēc tam nospiediet **OK**.
- Parādīsies apstiprinājuma ziņojums. Lai dzēstu ierakstu, nospiediet OK, bet, lai atceltu darbību, nospiediet 5 Back. Atkal parādās Speed Dial Setup (ātri sastādāmo numuru iestatījumi).

# Faksa sūtīšana

Pirms faksa sūtīšanas novietojiet oriģinālu uz dokumentu galdiņa vai automātiskā dokumentu padevēja (➡ "Kopēšana". lpp. 19). Pēc tam sūtiet faksu, ievadot faksa numuru, atkārtojot iepriekšējo faksa numuru vai izvēloties ierakstu no ātri sastādāmo numuru saraksta.

# Faksa numura ievadīšana vai atkārtota sastādīšana

 Nospiediet S Fax, lai atvērtu faksa režīmu.

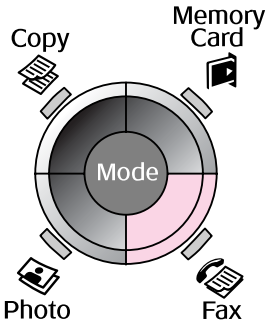

 Lietojiet ciparu tastatūras pogas, lai ievadītu faksa numuru. Iespējams ievadīt maksimāli 64 rakstzīmes.

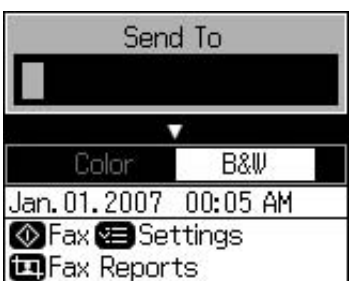

Ja vēlaties vēlreiz zvanīt uz pēdējo zvanīto faksa numuru, faksa numura ievadīšanas vietā nospiediet 🖓 =. Šķidro kristālu displejā tiek attēlots pēdējais faksa numurs.

- 3. Nospiediet ▼.
- 4. Izvēlieties Color (krāsains) vai B&W (melnbalts).

Ja vēlaties mainīt izšķirtspēju vai kontrastu, nospiediet **<≡ Menu**. Šos iestatījumus var gan iestatīt, gan mainīt.

Iespējams arī iestatīt vēlamo faksa sūtīšanas laiku (➡ "Pārraidīšanas taimeris". lpp. 15).

- 5. Nospiediet **OK**. Parādās sūtīšanas informācijas ekrāns.
- 6. Nospiediet � Start.

#### Piezīme.

- Ja saņēmēja faksa aparāts drukā tikai melnbalti, jūsu fakss automātiski tiek nosūtīti melnbaltā režīmā, neskatoties uz to, vai izvēlēts režīms Color (krāsains) vai B&W (melnbalts).
- Ja faksa sūtīšana ir jāatceļ, nospiediet
   Stop/Clear.
- 7. Kad oriģināls ir noskenēts, tiek attēlots šāds ekrāns.

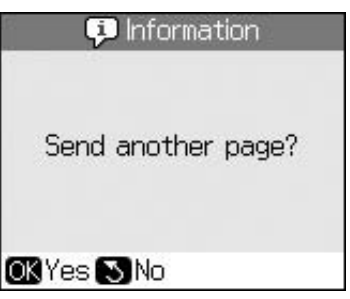

Ja ir jāsūta nākamā lapa, nospiediet OK, atveriet dokumentu pārsegu, izņemiet pirmo oriģināla lapu, ievietojiet nākamo oriģinālu un aizveriet dokumentu pārsegu. Pēc tam nospiediet OK, lai pa faksu sūtītu nākamo lapu. Ja vēlaties nosūtīt vairāk lapu, veiciet šīs darbības atkārtoti.

Ja nevēlaties vairs sūtīt nevienu lapu, nospiediet S **Back**. Printeris sastāda faksa numuru un nosūta dokumentu.

#### Piezīme.

- Ja faksa numurs ir aizņemts vai rodas savienojuma kļūme, tiek attēlots atkalzvanīšanas informācijas ekrāns, un ierīce pēc vienas minūtes vēlreiz sastāda šo numuru. Sagaidiet atkalzvanīšanu vai, lai zvanītu uzreiz, atkalzvanīšanas atskaites laikā nospiediet %/=.
- Dokumentus, kas noskenēti līdz minētajam brīdim, pārraidīs pēc 20 sekundēm.

# Faksa numura ātrā sastādīšana

1. Nospiediet **© Fox**, lai atvērtu faksa režīmu.

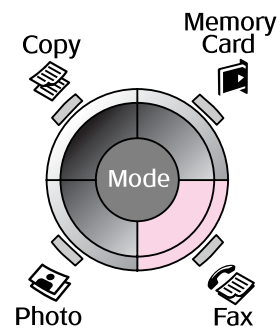

2. Nospiediet 👟.

 Izvēlieties vai ievadiet to ātri sastādāmo numuru, kuram vēlaties sūtīt; pēc tam nospiediet OK.

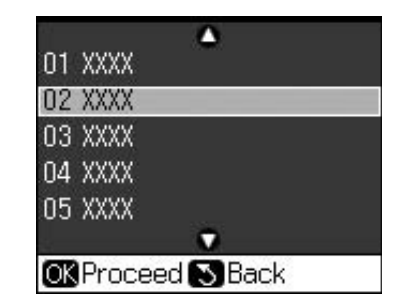

 Atkārtojiet iepriekšējā sadaļā minēto 3.-7. darbību.

# Pārraidīšanas taimeris

Iespējams iestatīt vēlamo faksa sūtīšanas laiku.

- Veiciet sadaļā "Faksa numura ievadīšana vai atkalzvanīšana" minēto 1.-4. darbību (➡ "Faksa numura ievadīšana vai atkārtota sastādīšana". lpp. 14).
- Nospiediet ⇐ Menu, pēc tam izvēlieties Delayed Sending (aizkaves sūtīšana).
- 3. Nospiediet ▶, pēc tam ▼.
- 4. Izvēlieties **Time (laiks)**, pēc tam nospiediet **OK**.
- 5. Vēlreiz nospiediet **OK**. Šķidro kristālu displejā parādās pārraidīšanas taimeris.

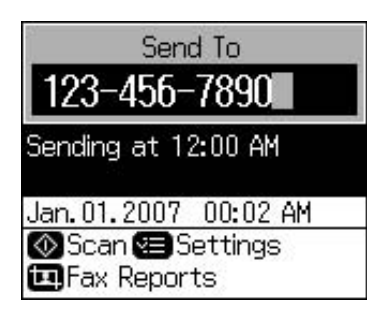

6. Nospiediet � Start.

Kad dokuments ir noskenēts, tas tiek pārraidīts jūsu norādītajā laikā.

# Faksa sūtīšana no pievienotā tālruņa

Ja ierīcei pievienojāt tālruni, pēc savienojuma veikšanas iespējams sūtīt faksu.

- Uz dokumentu galdiņa novietojiet oriģinālo dokumentu vai fotoattēlu (➡ "Kopēšana". lpp. 19).
- 2. Ar printerim pievienotā tālruņa palīdzību sastādiet numuru. Tiek attēlots šāds ekrāns.

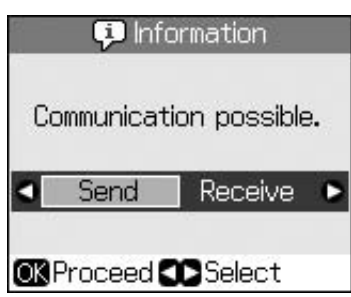

- 3. Izvēlieties Send (sūtīt), pēc tam nospiediet OK.
- 4. Veiciet sadaļā "Faksa sūtīšana" minēto 4.-7. darbību (➡ "Faksa numura ievadīšana vai atkārtota sastādīšana". lpp. 14).
- 5. Nolieciet klausuli.

#### Piezīme.

Ja faksa sūtīšana ir jāatceļ, nospiediet **© Stop/Clear**.

# Faksu saņemšana

Automātiskā atbildētāja režīmā ierīce automātiski saņem un drukā faksa datus.

# Papīra izmēra izvēle

Pirms faksa saņemšanas pārbaudiet, vai ir ievietots parastais papīrs un ir iestatīts ievietotā papīra izmērs. Pārbaudiet arī, vai iestatījumi Automatic Reduction (automātiska samazināšana) atbilst vēlamā izmēra faksa dokumentu saņemšanai (➡ "Sūtīšanas un saņemšanas iestatījumu izvēle". lpp. 17).

#### Piezīme.

Pārbaudiet, vai iestatījumi Paper Size (papīra izmērs) atbilst ievietotā papīra izmēram. Ja ienākošais faksa dokuments pārsniedz ievietotā papīra izmēru, tas tiek samazināts, lai ietilptu tajā, vai arī izdrukāts uz vairākām lapām, ņemot vērā izvēlētos automātiskās samazināšanas iestatījumus (➡ "Sūtīšanas un saņemšanas iestatījumu izvēle". lpp. 17).

# Saņemšanas režīma ieslēgšana

Ja ir pievienots tālrunis ar automātisko atbildētāju, gan tālrunim, gan šai ierīcei iespējams iestatīt atbildēšanas laiku, un savienojums notiek brīdī, kad otra puse (faksa aparāts vai zvanītājs) atbild. Faksa gadījumā tam var iestatīt automātisku saņemšanu.

- 1. Nospiediet 🕅 Setup.
- 2. Izvēlieties Fax Settings (faksa iestatījumi), pēc tam nospiediet OK.
- 3. Izvēlieties Communication (sakari), pēc tam nospiediet OK.
- 4. Izvēlieties Rings to Answer (zvana signāli pirms atbildēšanas), pēc tam nospiediet
   ▶.
- Iestatiet pirms atbildēšanas atskanamo zvana signālu skaitu, pēc tam nospiediet **OK**.
- Pirms atbildēšanas atskanamo zvana signālu skaitam noteikti jābūt mazākam nekā iestatījumos Rings to Answer (zvana signāli pirms atbildēšanas).

Sīkāku informāciju par iestatīšanu skat. sava tālruņa dokumentos.

7. Nospiediet № un ieslēdziet automātiskā atbildētāja režīmu.

Piemēram, rīkojieties šādi, ja iestatījuma Rings to Answer (zvana signāli pirms atbildēšanas) vērtība ir 5, bet automātiskajam atbildētājam – 4.

#### Ja atbildat uz tālruņa zvanu pirms ceturtā signāla vai ja pēc tā ieslēdzas automātiskais atbildētājs

Ja otra puse ir faksa aparāts, šī ierīce automātiski savienojas ar to un sāk saņemt faksu.

Ja otra puse ir zvanītājs, tālruni iespējams lietot kā parasti, vai arī zvanītājs var automātiskajā atbildētājā ierunāt ziņojumu.

#### Ja atskan arī piektais zvana signāls un pievienotajam tālrunim nav automātiskā atbildētāja vai tas ir izslēgts

lerīce pievienojas tālruņa līnijai. Ja otra puse ir faksa aparāts, šī ierīce saņem un drukā faksu.

lerīce pievienojas tālruņa līnijai. Ja otra puse ir zvanītājs, ierīce vienalga aktivizē faksa režīmu.

#### Piezīme.

- Kad ierīce sāk automātiski saņemt faksu, līnija pārslēdzas no tālruņa uz ierīci un telefons tiek atvienots. Saņemot faksu, nolieciet klausuli un nogaidiet darbības beigas.
- □ Ja automātiskās atbildēšanas režīms ir izslēgts, faksa datus var saņemt manuāli, paceļot klausuli.
   (➡ "Manuālā faksu saņemšana". lpp. 17)
- Iespējams, ka ne visās vietās un valstīs ir pieejams iestatījums Rings to Answer (zvana signāli pirms atbildēšanas).

# Manuālā faksu saņemšana

Ja ierīce ir pievienota tālrunim un automātiskās atbildēšanas režīms ir izslēgts, pēc savienojuma veikšanas iespējams saņemt faksa datus.

- Lokšņu padevējā ievietojiet parasto papīru. (➡ "Papīra ievietošana". lpp. 8)
- 2. Kad printerim pievienotais tālrunis zvana, paceliet tā klausuli. Parādās šāds ekrāns.

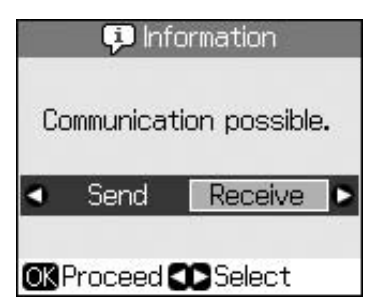

- 3. Izvēlieties **Receive (saņemt)**, pēc tam nospiediet **OK**.
- Ja vēlaties saņemt faksu, nospiediet Start.
- 5. Kad parādās iepriekšējais ekrāns, nolieciet klausuli.

# Sūtīšanas un saņemšanas iestatījumu izvēle

Šai ierīcei ir šādi noklusējuma iestatījumi faksa datu saņemšanai un sūtīšanai.

| lestatījumi un<br>opcijas              | Apraksts                                                                                                    |
|----------------------------------------|----------------------------------------------------------------------------------------------------|
| Paper Size<br>(papīra izmērs)          | <b>A4, Letter, Legal</b><br>Noklusējuma vērtība dažādās<br>valstīs ir atšķirīga.                                                                                                    |
|                                        | Norāda ierīcē ievietotā papīra<br>izmēru, lai drukātu saņemtos<br>faksus.                                                                                                    |
| Auto Reduction                         | On (iesl.) (noklus.), Off (izsl.)                                                                                                    |
| (automatiska<br>samazināšana)          | Norāda, vai saņemtie liela<br>izmēra faksa dokumenti tiks<br>samazināti, lai ietilptu izvēlētā<br>Paper Size (papīra izmērs)<br>iestatījuma robežās, vai tiks<br>drukāti sākotnējā izmērā uz<br>vairākām loksnēm.                                                                                                    |
| Last Trans<br>(pēdējā<br>pārraidīšana) | Off (izsl.), On Error (kļūdas<br>gadījumā) (noklus.), On Send<br>(sūtīšanas gadījumā)                                                                                                    |
|                                        | Norāda, vai un kādā gadījumā<br>ierīce drukā izejošo faksu<br>ziņojumu. Izvēlieties Off (izsl.),<br>lai izslēgtu ziņojuma drukāšanu<br>vai arī On Error (kļūdas<br>gadījumā), – lai ziņojumu<br>drukātu tikai kļūdas gadījumā,<br>vai arī On Send (sūtīšanas<br>gadījumā), – lai ikvienam<br>sūtītajam faksa dokumentam<br>drukātu ziņojumu. |
| DRD                                    | All (visi) (noklus.), Single<br>(viens), Double (divkāršs),<br>Triple (trīskāršs), Double &<br>Triple (divkāršs un<br>trīskāršs)/On (iesl.), Off<br>(izsl.)<br>Šī opcija dažādās valstīs ir<br>atšķirīga.                                                                                                    |
|                                        | Norāda, kādu atbildes zvana<br>veidu vēlaties izmantot faksu<br>saņemšanai. Lai izvēlētos no<br><b>All (visi)</b> atšķirīgas opcijas,<br>tālruņa sistēmā jāiestata citi<br>zvanu veidi.                                                                                                    |

| lestatījumi un<br>opcijas                       | Apraksts                                                                                                    |
|-------------------------------------------------|----------------------------------------------------------------------------------------------------|
| ECM: On/Off<br>(iesl.vai izsl.)                 | On (iesl.) (noklus.), Off (izsl.)                                                                                                    |
|                                                 | Norāda, vai tiek lietots Error<br>Correction Mode (kļūdu<br>labošanas režīms), kas<br>automātiski pieprasa kļūdaini<br>saņemtu faksa datu atkārtotu<br>pārraidīšanu.                    |
| V.34: On/Off                                    | On (iesl.) (noklus.), Off (izsl.)                                                                                                    |
| (lesi.vai izsi.)                                | Norāda ātrumu, kādā faksa<br>dati tiek pārraidīti un saņemti.<br><b>On (iesl.)</b> tie ir 33,6 Kbps, bet<br><b>Off (izsl.)</b> – 14,4 Kbps.                                             |
| Rings to                                        | 1, 2, 3, 4, 5, 6, 7, 8, 9                                                                                                    |
| Answer (zvana<br>signāli pirms<br>atbildēšanas) | Noklusējuma vērtība dažādās<br>valstīs ir atšķirīga. Iespējams,<br>atsevišķās valstīs šis iestatījums<br>netiek attēlots.                                                               |
|                                                 | Nosaka zvana signālu skaitu,<br>kam jāatskan, pirms ierīce sāk<br>automātiski saņemt faksu.                                                                                             |
| Dial Tone                                       | On (iesl.) (noklus.), Off (izsl.)                                                                                                    |
| Detection<br>(zvana signāla<br>noteikšana)      | Ja šī opcija iestatīta uz <b>On</b><br>(iesl.), ierīce sāk automātiski<br>zvanīt, tiklīdz tā nosaka zvana<br>signālu.                                                                   |
|                                                 | lespējams, tā nespēs noteikt<br>zvana signālu, ja būs<br>pievienots PBX (privātā atzara<br>centrāle) vai TA (termināļa<br>adapters). Šajā gadījumā<br>iestatiet uz <b>Off (izsl.)</b> . |
| Resolution<br>(izšķirtspēja)                    | Standard (standarta)<br>(noklus.), Fine (smalka),<br>Photo (fotoattēls)                                                                                                    |
|                                                 | Nolasot dokumentus un<br>drukājot, iestata izšķirtspēju.                                                                                                    |
| Contrast                                        | <b>±0</b> (noklus.), no <b>+4</b> līdz - <b>4</b>                                                                                                    |
| (kontrasts)                                     | Nolasot dokumentus un<br>drukājot, iestata kontrastu.                                                                                                    |

#### Piezīme.

- Kopētais attēls var nebūt tāda paša izmēra kā oriģinālais attēls.
- Atkarībā no izmantotā papīra veida izdrukas kvalitāte var būt zemāka izdrukas augšā un apakšā vai arī šīs vietas var būt izsmērētas.

# Fotoattēlu kopēšana

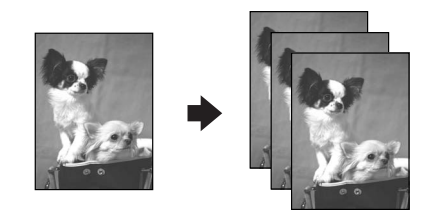

Iespējams kopēt fotoattēlus no 30 × 40 mm līdz 127 × 178 mm. Iespējams arī vienlaicīgi kopēt divus fotoattēlus.

1. Nospiediet 🏵 Photo.

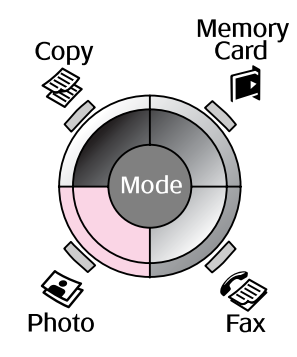

2. Nospiediet OK.

#### Piezīme.

Ja fotoattēli laika gaitā ir izbalējuši, izvēlieties On (iesl.), lai tos atjaunotu sākotnējā izskatā.

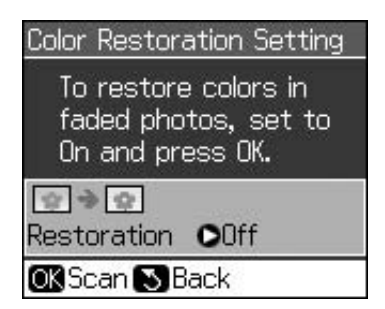

Ja iestatāt Color Restoration (krāsu atjaunošana) uz On (iesl.) parastas krāsas fotoattēlam, fotoattēls var izdrukāties nepareizi.

- Nospiediet OK. Fotoattēlu iespējams priekšskatīt.
- 4. Izvēlieties kopiju skaitu.
- Nospiediet ⇐ Menu un nomainiet iestatījumus (➡ "Drukāšanas iestatījumi fotoattēlu drukāšanas režīmam". lpp. 41). Pēc tam nospiediet OK.
- 6. Nospiediet � Start.

#### Piezīme.

Ja kopijas malas ir nogrieztas, nedaudz atvirziet oriģinālu no stūra.

# Vairāku fotoattēlu drukāšana

Novietojiet katru fotoattēlu horizontāli.

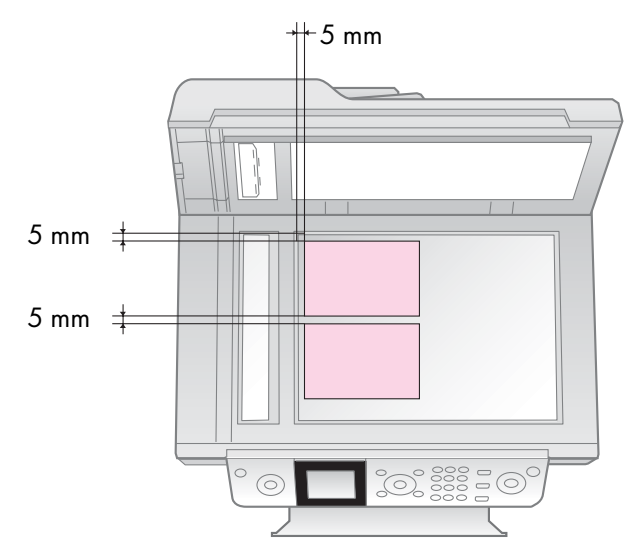

#### Piezīme.

- lespējams vienlaicīgi kopēt 10 × 15 cm (4 × 6 collu) izmēra fotoattēlus. Ja pēc izdrukāšanas nav redzama fotoattēla mala, mēģiniet fotoattēlus kopēt pa vienam.
- Novietojiet fotoattēlu 5 mm attālumā no dokumenta virsmas malas. Arī, novietojot divus fotoattēlus, raugieties, lai katrs fotoattēls atrastos 5 mm attālumā no blakus esošā.
- Vienlaicīgi iespējams kopēt vairākus dažāda izmēra fotoattēlus, ja tie ir lielāki par 30 × 40 mm un visi ietilpst 216 × 297 mm lielā laukumā.

# Fotoattēlu apgriešana un palielināšana

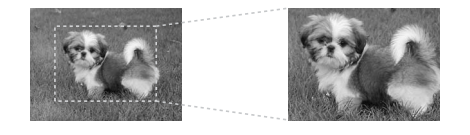

Kopējot fotoattēlu, varat izgriezt no fotoattēla nevajadzīgo un izdrukāt tikai galveno attēla objektu.

- 1. Nospiediet 🏵 Photo.
- 2. Skatiet "Fotoattēlu kopēšana". lpp. 19 un veiciet 2.–4. darbību.

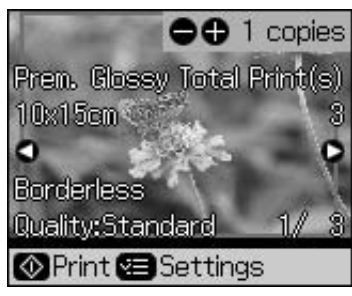

3. Nospiediet 🛱 Display/Crop. Parādās apgriešanas ekrāns.

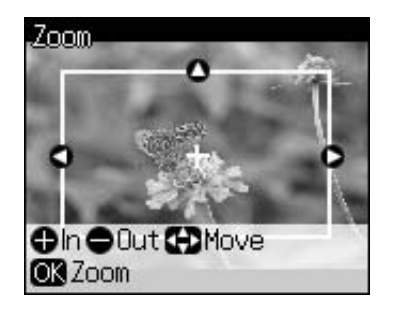

4. Lai iestatītu vēlamo apgriešanas laukumu, izmantojiet šādu pogu.

| Copies<br>(kopijas) <b>+</b> , -                                                  | Rāmja izmēra mainīšana. |
|-----------------------------------------------------------------------------------|-------------------------|
| $\blacktriangle$ , $\triangledown$ , $\blacktriangleleft$ , $\blacktriangleright$ | Rāmja pārbīdīšana.      |

5. Nospiediet **OK**, lai apstiprinātu apgriezto attēlu.

#### Piezīme.

Lai pārregulētu rāmja stāvokli, nospiediet 3 **Back**, – un atgriezīsieties iepriekšējā ekrānā.

6. Kad apgrieztā attēla pārbaudīšana ir pabeigta, nospiediet **OK**.

#### Piezīme.

Uz apgrieztā attēla ir attēlota ikona 🛄.

7. Izvēlieties kopiju skaitu.

- Nospiediet *i* → Menu un nomainiet iestatījumus (→ "Drukāšanas iestatījumi fotoattēlu drukāšanas režīmam". lpp. 41). Pēc tam nospiediet OK, lai aktivizētu jaunos iestatījumus.
- 9. Nospiediet � Start.

# Dokumentu kopēšana

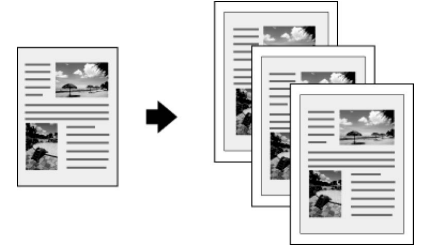

1. Nospiediet **© Copy**.

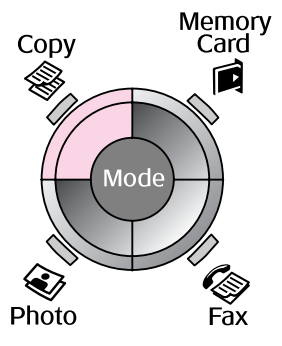

2. Izvēlieties kopijas iestatījumus.

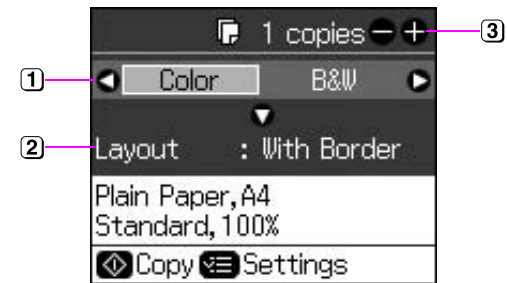

- Izvēlieties Color (krāsains) krāsu kopijām vai B&W (melnbalts) melnbaltām kopijām.
- Izvēlieties izkārtojuma opciju.
- lestatiet kopiju skaitu.
- Nospiediet *i* = Menu, lai mainītu iestatījumus (→ "Drukāšanas iestatījumi kopēšanas režīmā". lpp. 39). Pēc tam nospiediet OK.
- 4. Nospiediet � Start.

#### Piezīme.

Ja kopijas malas ir nogrieztas, nedaudz atvirziet oriģinālu no stūra.

# Drukāšana no atmiņas kartes

# Apiešanās ar atmiņas karti

# Atmiņas kartes ievietošana

#### Piezīme.

Pirms atmiņas kartes ievietošanas atvienojiet digitālo fotoaparātu no printera, ja tas ir pievienots.

1. Pārliecinieties, vai slotos nav ievietotas atmiņas kartes. Pēc tam ievietojiet atmiņas karti.

## Piesardzīgi!

- Neielieciet vairāk par vienu atmiņas karti vienlaicīgi.
- Nepielietojiet spēku, lai ievietotu atmiņas karti slotā. Atmiņas kartes šādi nevarēs ievietot līdz galam.
- Pārliecinieties, vai karte tiek ielikta ar pareizo pusi, un, ja kartei nepieciešams adapteris, pirms kartes ielikšanas obligāti pievienojiet adapteri. Citādi pastāv iespēja, ka karti no printera nevarēs izņemt.

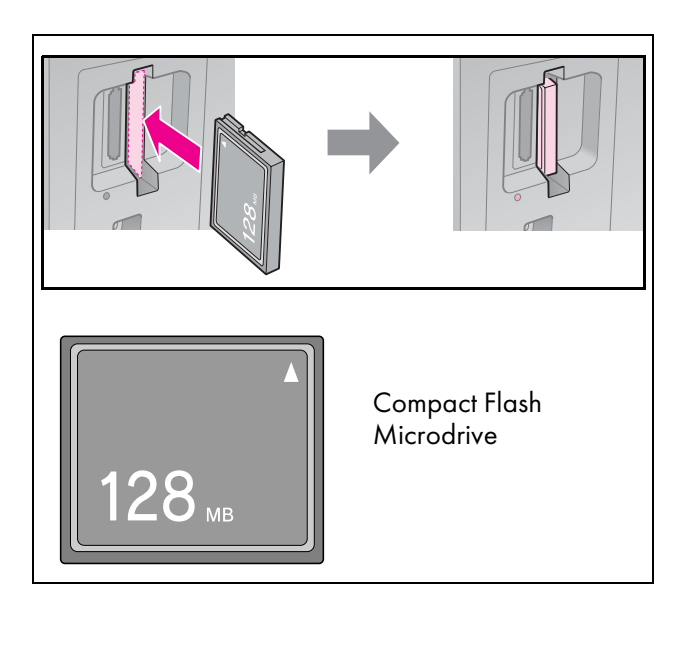

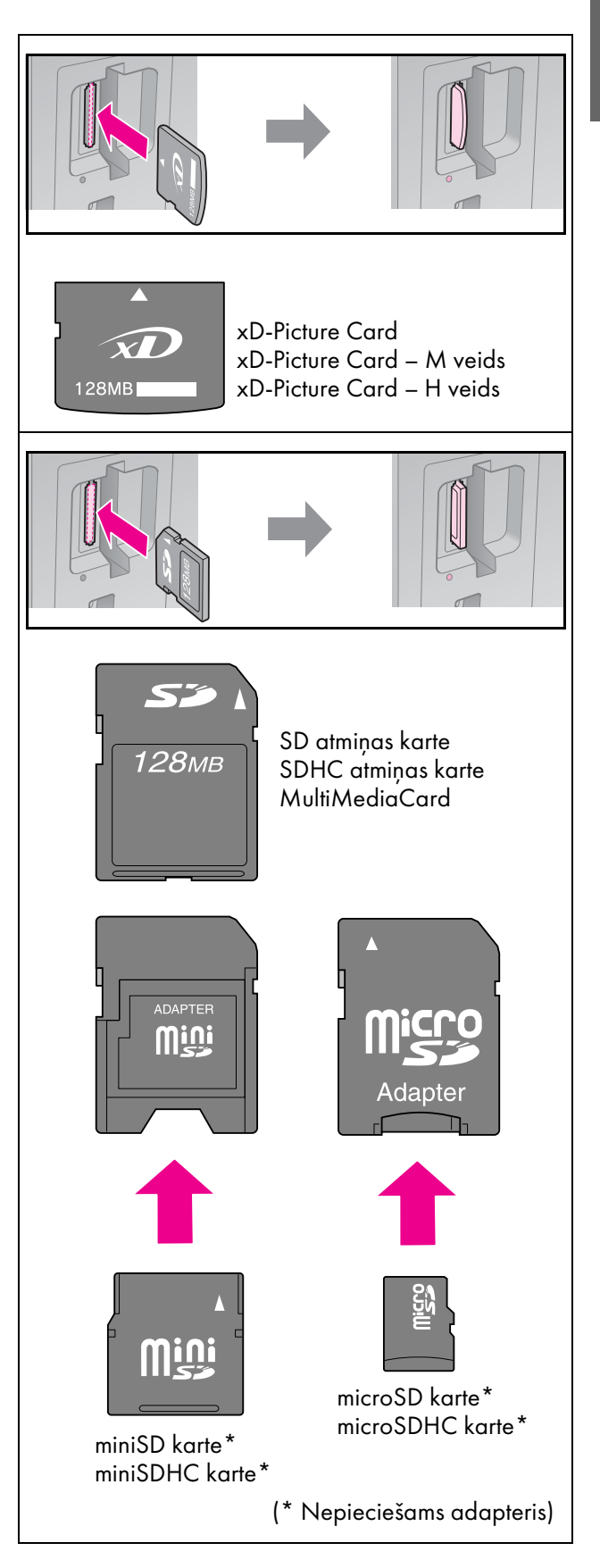

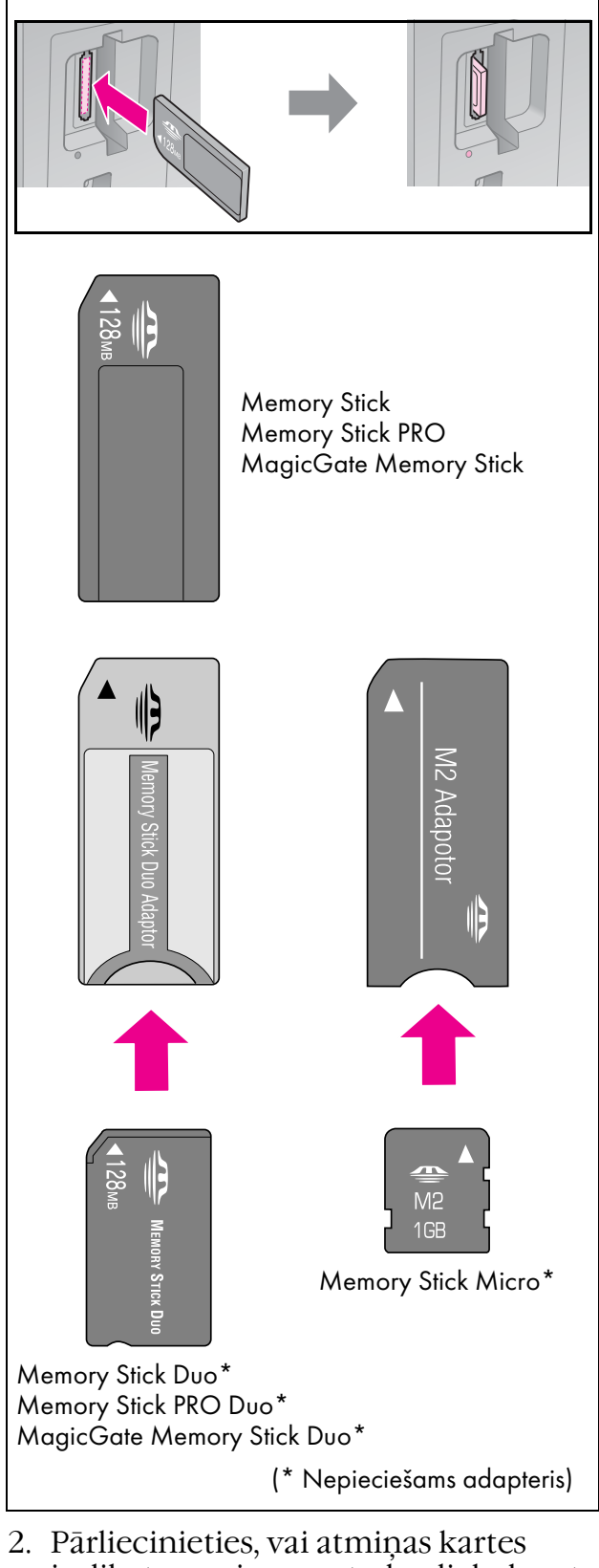

2. Pārliecinieties, vai atmiņas kartes indikators mirgo un tad paliek degot.

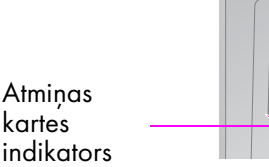

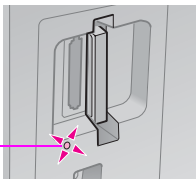

# Atmiņas kartes izņemšana

- 1. Pārliecinieties, vai atmiņas kartes lampiņa nemirgo.
- 2. Izvelciet atmiņas karti, taisni velkot to laukā.

# Fotoattēlu drukāšana

1. Nospiedict 🖻 Memory Card.

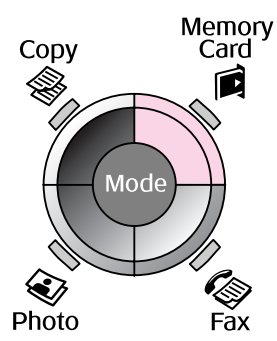

 Izvēlieties vienu no šajā tabulā redzamajiem iestatījumiem, lai apskatītu vai drukātu fotoattēlus, un pēc tam nospiediet **OK**. Ievērojiet turpmākos norādījumus, lai izvēlētos fotoattēlus un iestatītu kopiju skaitu.

| View and Print Photos   |
|-------------------------|
| Select photos to print. |
| OK Proceed CD Select    |

| lestatījums                                                                | Norādījumi                                                                                                    |
|----------------------------------------------------------------------------|----------------------------------------------------------------------------------------------------|
| View and<br>Print Photos<br>(fotoattēlu<br>apskatīšana<br>un<br>drukāšana) | Izvēlieties fotoattēlu un iestatiet<br>kopiju skaitu.                                                                                                    |
| Print All<br>Photos<br>(drukāt visus<br>fotoattēlus)                       | Nospiediet <b>OK</b> . lestatiet kopiju<br>skaitu. Varat apskatīt visus<br>fotoattēlus, izmantojot ◀ vai ►.                                                        |
| Print by<br>Date (drukāt<br>pēc<br>datuma)                                 | Izvēlieties datumu, tad<br>novietojiet aizzīmi un nospiediet<br><b>OK</b> . Vēlreiz nospiediet <b>OK</b> un<br>izvēlieties fotoattēlu. Iestatiet<br>kopiju skaitu. |
| Print Index<br>Sheet (satura<br>lapas<br>drukāšana)                        | Skatīt "Fotoattēlu izvēle un<br>drukāšana, izmantojot satura<br>lapu". lpp. 23.                                                                                    |

| lestatījums              | Norādījumi                                                                                                    |
|--------------------------|----------------------------------------------------------------------------------------------------|
| Slide Show<br>(slīdrāde) | Printeris parāda atmiņas kartē<br>esošos fotoattēlus noteiktā<br>secībā. Kad ir sameklēts<br>fotoattēls, kuru vēlaties drukāt,<br>nospiediet <b>OK</b> un iestatiet<br>kopiju skaitu. |
|                          | Ja vēlaties drukāt papildu<br>fotoattēlus, izvēlieties<br>vajadzīgo fotoattēlu. Pēc tam<br>iestatiet kopiju skaitu.                                                                   |

- Nospiediet ⇐ Menu un nomainiet iestatījumus (➡ "Drukāšanas iestatījumi atmiņas kartes režīmam". lpp. 40). Pēc tam nospiediet OK.
- 4. Nospiediet � Start.

#### Piezīme.

Printeris saglabā iestatījumus arī pēc tam, kad tas izslēgts.

# Fotoattēla apgriešana un palielināšana

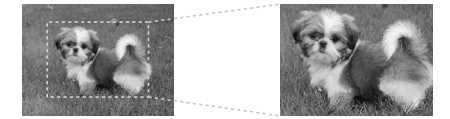

- 1. Nospiediet Ammory Card.
- Izvēlieties fotoattēlu, kuru vēlaties apgriezt, izmantojot opciju View and Print Photos (fotoattēlu apskatīšana un drukāšana) (➡ "Fotoattēlu drukāšana". lpp. 22).
- 3. Nospiediet 🛱 Display/Crop.
- Skatiet "Fotoattēlu apgriešana un palielināšana". lpp. 20 un veiciet 4.−7. darbību.
- Nospiediet *i* → Menu un nomainiet iestatījumus (→ "Drukāšanas iestatījumi atmiņas kartes režīmam". lpp. 40). Pēc tam nospiediet OK.
- 6. Nospiediet � Start.

# Drukāšana ar DPOF iestatījumiem

Ja fotoaparāts atbalsta DPOF, tik ilgi, kamēr atmiņas karte ir fotoaparātā, jūs varat to lietot, lai veiktu fotoattēlu pirmsdrukas un kopiju skaita izvēli. Sīkāku informāciju skat. fotoaparāta rokasgrāmatā.

- 1. Ievietojiet atmiņas karti, kurā atrodas DPOF dati (➡ lpp. 21).
- 2. Nospiediet OK.
- Nospiediet *i* = Menu un nomainiet iestatījumus (→ "Drukāšanas iestatījumi atmiņas kartes režīmam". lpp. 40). Pēc tam nospiediet OK.
- 4. Nospiediet � Start.

# Fotoattēlu izvēle un drukāšana, izmantojot satura lapu

Lai izvēlētos fotoattēlus, kurus vēlaties drukāt, varat lietot satura lapu.

## Satura lapas drukāšana

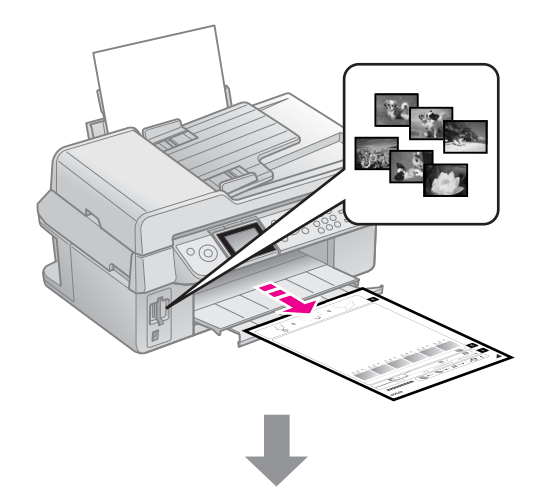

# Fotoattēlu izvēle satura lapā

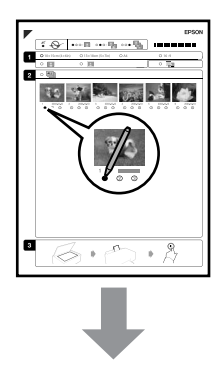

# Satura lapas skenēšana

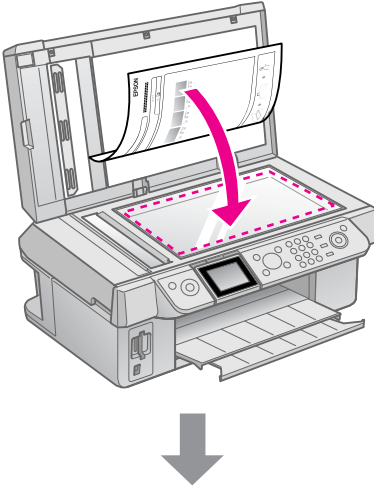

# Izvēlēto fotoattēlu drukāšana

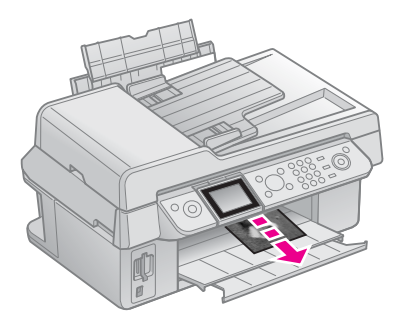

# 1. Satura lapas drukāšana

- 1. Ievietojiet dažas parastā papīra A4 formāta loksnes (➡ lpp. 8).
- 2. Nospiedict 🖻 Memory Card.

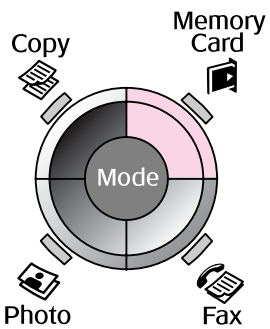

3. Izvēlieties Print Index Sheet (drukāt satura lapu), pēc tam nospiediet OK.

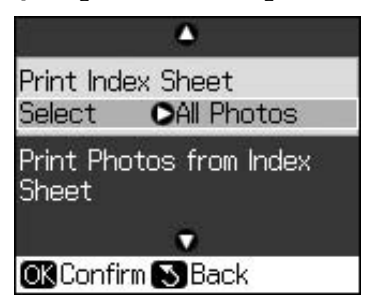

4. Izvēlieties Print Index Sheet Select (satura lapas drukāšana atlasīta). 5. Izvēlieties fotoattēlu diapazonu. Pēc tam nospiediet **OK**.

| Diapazons            |                                    | Apraksts                                                   |
|----------------------|------------------------------------|------------------------------------------------------------|
| Select<br>(Atlasīts) | All Photos<br>(visi<br>fotoattēli) | Drukā visus<br>atmiņas kartē<br>saglabātos<br>fotoattēlus. |
|                      | Latest 30<br>(pēdējie 30)          | Drukā 30/60/90<br>no pēdējiem                              |
|                      | Latest 60<br>(pēdējie 60)          | nosaukumu secībā.                                          |
|                      | Latest 90<br>(pēdējie 90)          |                                                            |

6. Nospiediet � Start.

#### Piezīme.

Pārliecinieties, vai trīsstūra atzīme satura lapas augšējā kreisajā stūrī ir nodrukāta pareizi. Ja satura lapa nav nodrukāta pareizi, printeris nevar to ieskenēt.

# 2. Fotoattēlu izvēle satura lapā

Izmantojiet tumšu pildspalvu vai zīmuli, lai, satura lapā aizkrāsojot ovālos apļus, atzīmētu izvēlētos fotoattēlus.

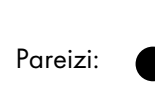

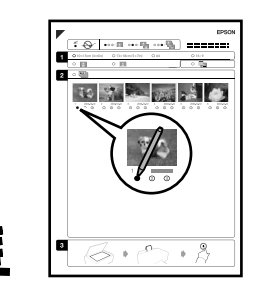

Nepareizi: 🕕 🗭 🗾

- 1. sadaļā izvēlieties papīra izmēru (→ lpp. 8). Izvēlētajiem fotoattēliem kreisajā pusē aizkrāsojiet ovālu.
- 2. Izvēlieties, vai fotoattēlus drukāt ar vai bez apmalēm.
- 3. Aizkrāsojiet avālu, lai iekļautu brīvizvēles datu marķējumu.
- 4. 2. sadaļā izvēlieties **All (visi)**, lai izdrukātu pa vienai kopijai no katra fotoattēla, vai ierakstiet zem katra fotoattēla ciparu, lai izvēlētos vienu, divas vai trīs kopijas.

# 3. Satura lapas skenēšana un izvēlēto fotoattēlu izdrukāšana

1. Novietojiet satura lapu ar drukāto pusi uz dokumenta virsmas tā, lai lapas augšdaļa būtu savietota ar dokumenta virsmas labo malu.

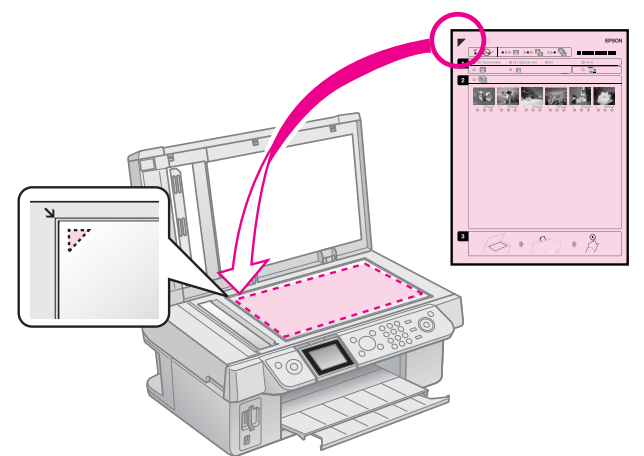

- 2. Aizveriet dokumentu pārsegu.
- 3. Ievietojiet tāda izmēra fotopapīru, kāds izvēlēts satura lapā (→ lpp. 8).
- Pārbaudiet, vai šķidro kristālu displejā ir atlasīts Print Photos from Index Sheet (fotoattēlu drukāšana no satura lapas), pēc tam nospiediet \$ Start.

#### Piezīme.

Ja ir vairāk nekā viena satura lapa, ikreiz nogaidiet, līdz tiek pabeigta drukāšana. Tad atkārtojiet iepriekš izklāstītās darbības, lai skenētu un izdrukātu no katras papildu lapas.

# Drukāšana no digitālā fotoaparāta

# PictBridge vai USB DIRECT-PRINT lietošana

PictBridge un USB DIRECT-PRINT ļauj drukāt fotoattēlus, pieslēdzot digitālo fotoaparātu tieši printerim.

Pārliecinieties, vai fotoaparāts un fotoattēli atbilst šādām prasībām.

| Tiešās drukas<br>savietojamība | PictBridge vai USB DIRECT-PRINT              |
|--------------------------------|----------------------------------------------|
| Faila formāts                  | JPEG                                         |
| Attēla izmērs                  | 80 × 80 pikseļi līdz<br>9200 × 9200 pikseļi. |

- 1. Pārliecinieties, vai printeris nedrukā no datora.
- 2. Izņemiet no printera visas atmiņas kartes.
- 3. Nospiediet 🛿 Setup.
- 4. Izvēlieties **PictBridge Setup (iestatījumi)**, pēc tam nospiediet **OK**.
- Izvēlieties printera iestatījumus
   (➡ "Drukāšanas iestatījumi atmiņas kartes režīmam". lpp. 40). Pēc tam nospiediet OK.

6. Pievienojiet fotoaparāta USB kabeli printera priekšpusē esošajam USB portam.

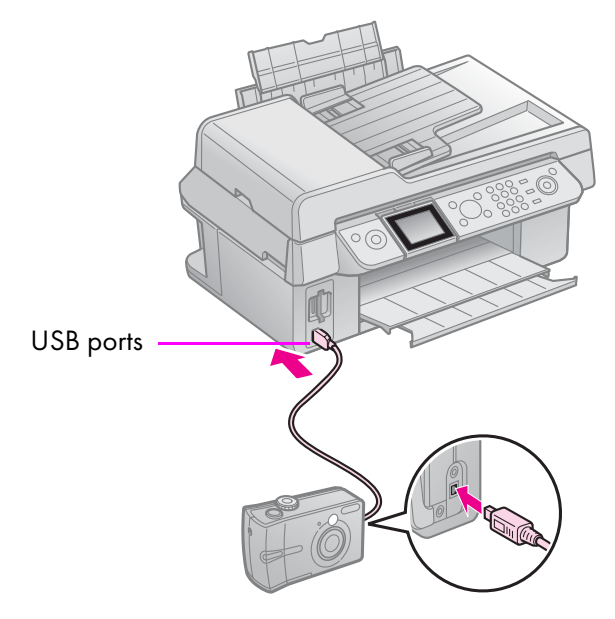

 Pārliecinieties, vai fotoaparāts ir ieslēgts, un lietojiet to, lai izvēlētos fotoattēlus, regulētu nepieciešamos iestatījumus un drukātu fotoattēlus. Sīkāku informāciju skat. fotoaparāta rokasgrāmatā.

#### Piezīme.

- Atkarībā no printera un digitālā fotoaparāta iestatījumiem var netikt atbalstītas dažas papīru tipu, lielumu un izkārtojuma kombinācijas.
- Daži digitālā fotoaparāta iestatījumi var ietekmēt izdruku kvalitāti.

# Latviešu

# Piesardzības pasākumi

## Brīdinājums!

Ja tinte nokļūst uz rokām, rūpīgi tās nomazgājiet ar ziepēm un ūdeni. Ja tinte nokļūst acīs, nekavējoties izskalojiet tās ar ūdeni. Ja tomēr nejūtaties labi vai ir problēmas ar redzi, nekavējoties apmeklējiet ārstu.

Tintes kasetņu nomaiņa

- Nekad nepārvietojiet drukāšanas galviņu ar roku.
- Kad tintes kasetne ir izlietota, nedrīkst turpināt drukāt vai kopēt pat tad, ja citās kasetnēs vēl ir tinte.
- Neizņemiet izlietoto kasetni, kamēr nav sagādāta maiņas kasetne. Pretējā gadījumā drukas galviņas sprauslās palikusī tinte var izžūt.
- Tomēr nedaudz tintes tiek izlietots ikreiz, kad kasetnes tiek ieliktas, jo printeris automātiski pārbauda to lietojamību.
- Lai tinti izlietotu pēc iespējas ekonomiskāk, izņemiet tintes kasetni tikai tad, kad gatavojaties to nomainīt. Ievietojot tintes kasetni atkārtoti, to nedrīkst lietot, ja tajā ir ļoti mazs tintes daudzums.
- "Epson" iesaka lietot oriģinālās "Epson" tintes kasetnes. Lietojot citas tintes un nevis oriģinālās, var rasties bojājumi, uz ko neattiecas "Epson" garantija un kas noteiktos apstākļos var izraisīt neparastu printera darbību. "Epson" var garantēt tikai oriģinālās tintes kvalitāti un drošību. Informācija par tintes kasetnes statusu netiek parādīta, ja nav lietota oriģinālā tinte.

# Tintes kasetņu izņemšana un ievietošana

Pirms darba sākšanas pārliecinieties, vai jums ir jauna tintes kasetne. Sākot kasetnes nomaiņu, visas darbības jāveic vienā reizē.

#### Piezīme.

Neatveriet tintes kasetnes iepakojumu līdz brīdim, kad gatavojaties to ievietot printerī. Lai saglabātu kasetnes kvalitāti, tā atrodas vakuumiepakojumā.

- 1. Veiciet kādu no šīm darbībām:
  - Ja tintes kasetne ir izlietota skatiet ziņojumu šķidro kristālu displejā, lai uzzinātu, kura kasetne ir jānomaina, pēc tam nospiediet OK;
  - Ja tintes kasetne nav izlietota nospiediet M Setup. Izvēlieties Maintenance (apkope), pēc tam nospiediet OK. Izvēlieties Change Ink Cartridge (nomainīt tintes kasetni), pēc tam nospiediet OK.
- 2. Paceliet skenera bloku.

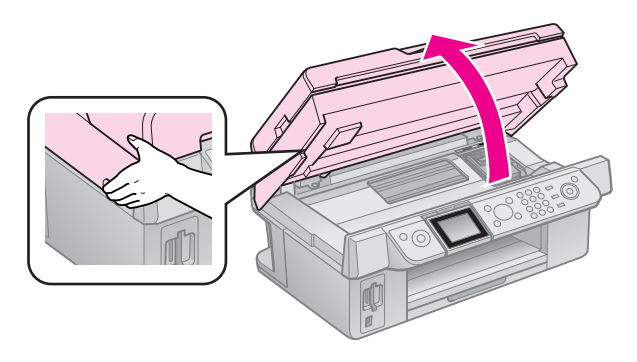

## 🛿 Piesardzīgi!

Nepaceliet skenera bloku, ja dokumentu pārsegs ir atvērts.

27

#### 3. Atveriet kasetnes pārsegu.

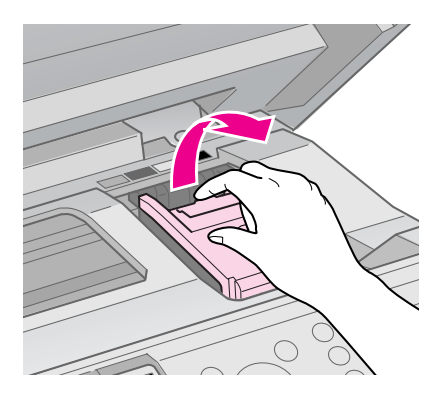

#### Piesardzīgi!

Nekad neatveriet kasetnes pārsegu, ja drukas galviņa pārvietojas. Uzgaidiet, līdz drukas galviņa apstājas nomainīšanas stāvoklī.

4. Nospiediet cilni, paceliet to taisni augšup.

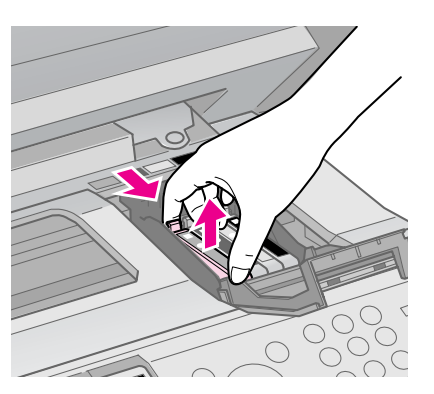

#### Piesardzīgi!

Neuzpildiet tintes kasetni atkārtoti. Citi izstrādājumi, ko nav ražojis "Epson", var izraisīt bojājumu, uz ko neattiecas "Epson" garantija un kas noteiktos apstākļos var izraisīt neparastu printera darbību.

#### Piezīme.

Ja kasetni ir grūti izņemt, paceliet to ar lielāku spēku, līdz tā iznāk ārā.

5. Pirms jauna tintes kasetnes iepakojuma atvēršanas sakratiet to četras vai piecas reizes. Tad izņemiet to no iepakojuma.

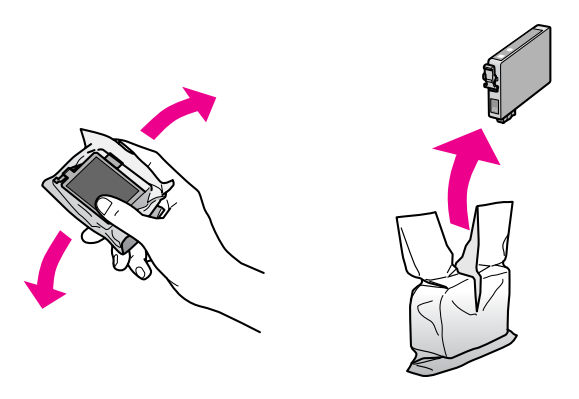

## 🛛 Piesardzīgi!

- Rīkojieties uzmanīgi, izņemot tintes kasetni no iepakojuma, lai nenolauztu āķīšus kasetnes sānos.
- Nepieskarieties zaļajai mikroshēmai kasetnes malā. Tādējādi var sabojāt tintes kasetni.
- 6. Noņemiet dzelteno lenti.

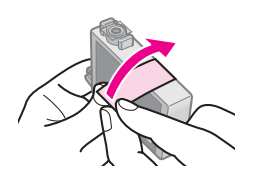

#### Piesardzīgi!

- Pirms kasetnes ievietošanas printerī no tās jānoņem dzeltenā lente, pretējā gadījumā drukas kvalitāte var pasliktināties vai drukāt nebūs iespējams.
- 🗅 Nenoņemiet blīvējošo uzlīmi.

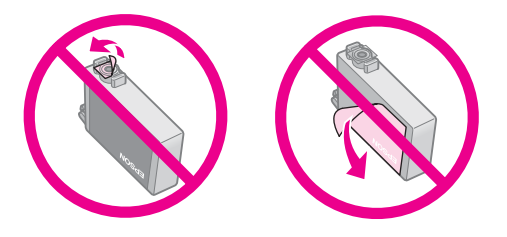

- Raugieties, lai tintes kasetne vienmēr tiktu ievietota printerī tūlīt pēc izlietotās tintes kasetnes izņemšanas. Ja tintes kasetne netiek ievietota uzreiz, drukas galviņa var izžūt, padarot drukāšanu neiespējamu.
- Ievietojiet jauno tintes kasetni kasetnes turētājā, piespiežot to lejup, līdz tā ar klikšķi nofiksējas.

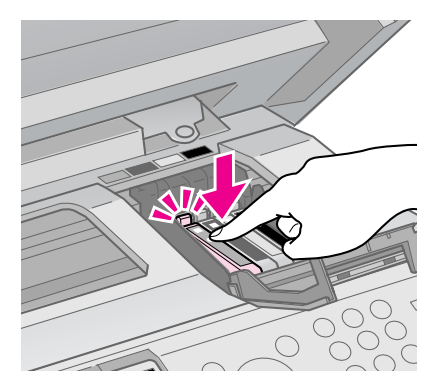

8. Aizveriet tintes kasetņu pārsegu un spiediet, līdz tas aizveras ar klikšķi.

#### Piesardzīgi!

Ja ir grūti aizvērt pārsegu, pārbaudiet, vai visas kasetnes ir cieši iestiprinātas. Uzspiediet uz katras kasetnes, līdz tās nofiksējas ar dzirdamu klikšķi. Pārsegu nedrīkst aizvērt ar spēku.

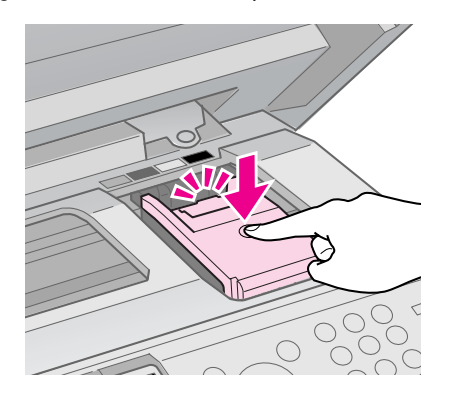

9. Aizveriet skenera bloku.

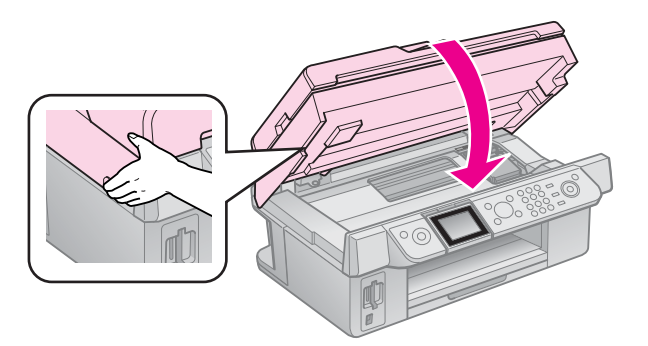

#### 10.Nospiediet OK.

Tintes piegādes sistēma sāk uzpildīties.

#### Piesardzīgi!

Neizslēdziet printeri tintes uzpildes laikā, jo tas lieki patērēs tinti.

#### Piezīme.

Ja paziņojums šķidro kristālu displejā vēl aizvien norāda, ka jānomaina kasetne, tad, iespējams, tintes kasetnes nav pareizi ievietotas. Nospiediet vēlreiz **OK** un spiediet tintes kasetni uz leju līdz tā ar klikšķi nofiksējas.

# Tintes kasetnes stāvokļa pārbaude

Ir iespējams pārbaudīt, kura kasetne ir gandrīz tukša.

- 1. Nospiediet 🕅 Setup.
- Izvēlieties Ink Levels (tintes līmeņi), pēc tam nospiediet OK. Redzēsiet grafiku, kurā attēlots tintes

Redzesiet grafiku, kura attelots tintes kasetnes stāvoklis:

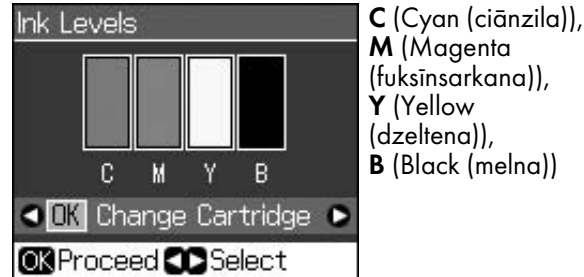

os Proceed Select Kad tintes līmenis kļūst zems, ekrānā

ir redzams <u>M</u>.

 Nospiediet 5 Back, lai atgrieztos iepriekšējā ekrānā.

#### Piezīme.

"Epson" var garantēt tikai oriģinālās tintes kvalitāti un drošību. Ja nav ievietotas oriģinālās tintes kasetnes, iespējams, tintes kasetnes stāvoklis netiks attēlots.

# Drukas galviņas pārbaude un tīrīšana

Ja izdrukas ir negaidīti gaišas, trūkst krāsu vai redzamas gaišas vai tumšas līnijas šķērsām attēlam, var būt nepieciešams notīrīt drukas galviņu.

#### Padoms.

Lai saglabātu drukas kvalitāti, ieteicams regulāri izdrukāt dažas lapas.

# Drukas galviņas pārbaude

Jūs varat izdrukāt sprauslu pārbaudes paraugu, lai redzētu, vai kāda drukas galviņas sprausla nav aizsprostota vai pārbaudītu kvalitāti pēc drukas galviņas tīrīšanas.

 Ievietojiet parasto A4 izmēra papīru (→ lpp. 8).

- Nospiediet lì Setup. (Ja ir pabeigta drukas galviņas tīrīšana, varat sākt pārbaudīt sprauslas, nospiežot \$ Stort.)
- 3. Izvēlieties Maintenance (apkope), pēc tam nospiediet OK.
- 4. Izvēlieties Nozzle Check (sprauslu pārbaude), pēc tam nospiediet OK.
- 5. Nospiediet  $\diamond$  Start.
- 6. Pārbaudiet izdrukāto sprauslu pārbaudes paraugu.
  - Ja izdruka izskatās tāpat kā tālāk tekstā attēlotā, tad drukas galviņa vēl nav jātīra. Nospiediet OK, lai atgrieztos galvenajā izvēlnē.

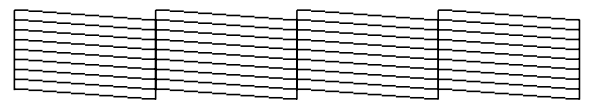

Ja izdrukā redzami tukši laukumi, kā attēlots šeit, notīriet drukas galviņu atbilstoši aprakstam nākamajā nodaļā.

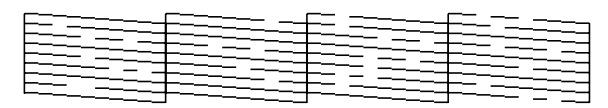

# Drukas galviņas tīrīšana

Lai notīrītu drukas galviņu un tā nodrošinātu atbilstošu tintes daudzumu, rīkojieties šādi. Pirms drukas galviņas tīrīšanas pārbaudiet sprauslas, lai zinātu, vai drukas galviņa ir jātīra (➡ "Drukas galviņas pārbaude". lpp. 30).

#### Piezīme.

- Drukas galviņas tīrīšana patērē tinti, tāpēc tīriet to tikai tad, ja pasliktinās kvalitāte.
- ❑ Ja tintes līmenis ir zems, drukas galviņu nebūs iespējams notīrīt. Ja tinte ir izlietota, drukas galviņu nav iespējams notīrīt. Vispirms nomainiet atbilstošo tintes kasetni (➡ "Tintes kasetņu izņemšana un ievietošana". Ipp. 27).
- 1. Nospiediet 🕅 Setup.
- 2. Izvēlieties Maintenance (apkope), pēc tam nospiediet OK.
- 3. Izvēlieties Head Cleaning (galviņas tīrīšana), pēc tam nospiediet OK.

4. Nospiediet � Start.

Printeris sāk tīrīt drukas galviņu. Rīkojieties atbilstoši ziņojumam šķidro kristālu displejā.

#### Piesardzīgi!

Neizslēdziet printeri, kamēr notiek galviņas tīrīšana. Jūs varat to sabojāt.

 Kad tīrīšana pabeigta, šķidro kristālu displejā parādīsies paziņojums. Nospiediet ◊ Stort, lai izdrukātu sprauslu pārbaudes paraugu un pārbaudītu kvalitāti (➡ "Drukas galviņas pārbaude". lpp. 30).

Ja vēl joprojām ir tukši laukumi vai pārbaudes paraugs ir bāls, vēlreiz notīriet galviņu un pārbaudiet sprauslas.

#### Piezīme.

Ja pēc četrām tīrīšanas reizēm nav redzama uzlabošanās, izslēdziet printeri un nogaidiet vismaz sešas stundas. Šai laikā izžuvusī tinte kļūs mīkstāka. Pēc tam mēģiniet notīrīt drukas galviņu vēlreiz. Ja kvalitāte tomēr neuzlabojas, iespējams, kāda no tintes kasetnēm ir nolietojusies vai bojāta un ir jānomaina (➡ "Tintes kasetņu izņemšana un ievietošana". lpp. 27).

# Drukas galviņas savietošana

Ja izdrukās ir nelīdzenas vertikālās līnijas vai horizontālās joslas, šo problēmu iespējams atrisināt, savietojot drukas galviņu.

- Ievietojiet parasto A4 izmēra papīru (→ lpp. 8).
- 2. Nospiediet 🖁 Setup.
- 3. Izvēlieties Maintenance (apkope), pēc tam nospiediet OK.
- 4. Izvēlieties Head Alignment (galviņas savietošana), pēc tam nospiediet OK.
- 5. Nospiediet � Start. Tiek izdrukātas savietošanas paraugu četras rindas.
- Apskatiet paraugu Nr. 1 un atrodiet lauciņu, kas ir vislīdzenāk nodrukāts, bez pamanāmām svītrām vai līnijām.

7. Izvēlieties numuru šim lauciņam, pēc tam nospiediet **OK**.

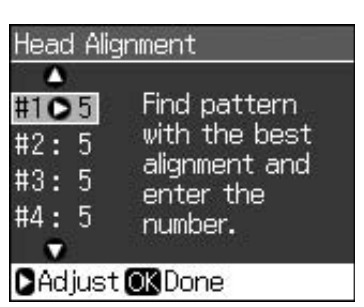

- 8. Tādā pašā veidā ievadiet numurus pārējiem paraugiem.
- 9. Kad tas izdarīts, nospiediet **OK**, un redzēsiet paziņojumu, kas norādīs, ka savietošana pabeigta.

Skatiet tiešsaistes *Lietotāja rokasgrāmatu*, lai uzzinātu, kā lietot printeri kopā ar datoru.

# Kļūdu paziņojumi

| Kļūdu paziņojumi                                                                                                    | Risinājums                                                                                                    |
|----------------------------------------------------------------------------------------------------|----------------------------------------------------------------------------------------------------|
| A printer error has<br>occurred. Turn off the<br>printer, then press On<br>button to turn on. See<br>your documentation.<br>(Radusies printera<br>kļūda. Izslēdziet<br>printeri, pēc tam<br>nospiediet pogu On<br>(iesl.), lai printeri<br>ieslēgtu. Skatiet<br>dokumentāciju.) | Izslēdziet un ieslēdziet<br>printeri. Pārliecinieties, vai<br>printerī nav palicis papīrs.<br>Ja kļūdu paziņojums<br>saglabājas, sazinieties ar<br>izplatītāju. |
| A scanner error has<br>occurred. See your<br>documentation.<br>(Radusies skenera<br>kļūda. Skatiet<br>dokumentāciju.)                                                                                                    | Izslēdziet un ieslēdziet<br>printeri. Ja kļūdu<br>paziņojums saglabājas,<br>sazinieties ar izplatītāju.                                                         |
| Waste ink pad in the<br>printer is saturated.<br>Contact your dealer to<br>replace it. (Izlietotās<br>tintes spilventiņš<br>printerī ir piesātināts.<br>Sazinieties ar<br>izplatītāju, lai to<br>nomainītu.)                                                                    | Sazinieties ar izplatītāju, lai<br>to nomainītu.                                                                                                    |
| Cannot recognize ink<br>cartridges. Make sure<br>the ink cartridges are<br>installed correctly.<br>(Tintes kasetnes netiek<br>atpazītas.<br>Pārliecinieties, vai<br>tintes kasetnes ir<br>pareizi ievietotas.)                                                                  | Pārliecinieties, vai tintes<br>kasetnes ir pareizi<br>ievietotas. (➡ "Tintes<br>kasetņu izņemšana un<br>ievietošana". lpp. 27). Pēc<br>tam mēģiniet vēlreiz.    |
| Cannot recognize the<br>memory card or disk.<br>(Netiek atpazīta<br>atmiņas karte vai<br>disks.)                                                                                                    | Pārliecinieties, vai atmiņas<br>karte ir pareizi ievietota. Ja<br>ir, pārbaudiet, vai nav<br>problēmas ar atmiņas karti,<br>un mēģiniet vēlreiz.                |

# Problēmas un risinājumi

# Uzstādīšanas problēmas

# Šķidro kristālu displejs ieslēdzas un pēc tam izslēdzas.

Printera spriegums, iespējams, ir atšķirīgs no sprieguma kontaktligzdā. Nekavējoties izslēdziet printeri un atvienojiet to no tīkla. Pēc tam pārbaudiet printera marķējumus.

#### Piesardzīgi!

Ja spriegums ir atšķirīgs, NEPIEVIENOJIET PRINTERI STĀVAI. Sazinieties ar izplatītāju.

#### Ieslēdzot printeri, tas rada troksni.

Pārliecinieties, vai aizsarglenta nenosprosto drukas galviņu.

Pēc drukas galviņas atbrīvošanas izslēdziet elektrības piegādi, brīdi nogaidiet un atkal ieslēdziet printeri.

#### Printeris pēc tintes kasetnes uzstādīšanas rada trokšņus.

- Pēc kasetnes ievietošanas tintes padeves sistēmai ir jāuzpildās. Nogaidiet, līdz beigusies uzpilde (šķidro kristālu displejā nodziest paziņojums par uzpildi), pēc tam printeri izslēdziet. Ja ierīce tiek izslēgta pārāk ātri, nākamo reizi ieslēdzot, tā var patērēt vairāk tintes.
- Pārliecinieties, vai tintes kasetnes nofiksētas un printerī nav palicis iepakojuma materiāls. Atveriet kasetnes vāku un iespiediet kasetni, līdz tā noklikšķ. Izslēdziet ierīci, mazliet nogaidiet un tad atkal to ieslēdziet.

#### Pēc programmatūras instalācijas pabeigšanas neparādījās ekrāns ar paziņojumu restartēt datoru.

Programmatūra netika instalēta pareizi. Izņemiet un ievietojiet programmatūras CD-ROM disku, pēc tam instalējiet to vēlreiz.

#### Teksts šķidro kristālu displejā neparādās jūsu valodā.

Ja teksts šķidro kristālu displejā neparādās jūsu vēlamajā valodā, izvēlieties šo valodu izvēlnē Setup (iestatījumi).

# Faksa traucējumi

- Ja, sūtot faksa datus, rodas traucējumi, pārbaudiet, vai tālruņa vads ir pareizi pievienots, un noskaidrojiet, vai tālruņa līnija darbojas, pievienojot tai tālruni. Turklāt pārbaudiet, vai saņēmēja faksa aparāts ir ieslēgts un darbojas.
- Ja, saņemot faksu, rodas problēmas, pārbaudiet, vai papīrs ir pareizi ievietots, tālruņa vads ir pareizi pievienots un tālruņa līnija darbojas.
- Ja šī ierīce tiek pievienota DSL tālruņa līnijai, tai jāuzstāda DSL filtrs, jo pretējā gadījumā faksa darbība nebūs iespējama. Sīkāku informāciju par vajadzīgo filtru jautājiet DSL pakalpojumu sniedzējam.
- Ja tālruņa līnijai ir statiski vai citi trokšņu traucējumu, izslēdziet V.34 iestatījumu un pēc tam – ECM (kļūdu labošanas režīma) iestatījumu, tad mēģiniet sūtīt faksu vēlreiz (➡,Sūtīšanas un saņemšanas iestatījumu izvēle". lpp. 17).

# Kopēšanas un drukāšanas traucējumi

# Šķidro kristālu displejs ir izslēgts.

- Pārliecinieties, vai printeris ir ieslēgts.
- Izslēdziet printeri un pārliecinieties, vai strāvas vads ir cieši ievietots kontaktligzdā.
- Pārliecinieties, vai kontaktligzda nav bojāta un tai nav sienas slēdža vai taimera vadība.

#### Atskan drukāšanas skaņas, bet printeris nedrukā.

- Iespējams, ka jāiztīra drukas galviņas sprauslas (→ "Drukas galviņas tīrīšana". lpp. 30).
- Pārliecinieties, vai printeris atrodas uz līdzenas, stabilas virsmas.

## Nepareizi iestatītas apmales.

 Pārliecinieties, vai oriģināls ir novietots labajā apakšējā dokumentu galdiņa stūrī.

- Ja kopijas malas ir nogrieztas, nedaudz atvirziet oriģinālu no stūra.
- Pārliecinieties, vai papīra izmēra iestatījumi atbilst ieliktajam papīram.
- Pārliecinieties, vai papīrs tiek ielikts ar īso malu pa priekšu, labajā pusē, un vai kreisās malas vadotne ir viegli piespiesta papīram (→ lpp. 8).
- Nenovietojiet papīru virs ≚ bultiņas atzīmes, kas atrodas kreisās malas vadotnes iekšpusē (➡ lpp. 8).
- Izvēlieties Actual (faktiskā) un nevis Auto Fit Page (automātiski pielāgota lapas izmēram), vai arī noregulējiet tālummaiņas iestatījumus.
- Mainiet Expansion (paplašināšana) iestatījumu, lai noregulētu attēla lielumu, kas pārsniedz papīra izmēru, drukājot bez apmales.

## Tiek izdrukātas tukšas lapas.

 Iespējams, ka jāiztīra drukas galviņas sprauslas ( , "Drukas galviņas tīrīšana". lpp. 30).

# Papīra padeves problēmas

#### Nepareiza papīra padeve, vai tas ir iesprūdis.

- Ja papīra padeve nenotiek, izņemiet to no lokšņu padevēja. Sakratiet papīru, ievietojiet to pret labo malu un pievirziet kreisās malas vadotni pie papīra (bet ne pārāk cieši).
   Pārliecinieties, vai papīrs neatrodas padeves aizsarga priekšā.
- Nenovietojiet papīru virs ≚ bultiņas atzīmes, kas atrodas kreisās malas vadotnes iekšpusē (➡ "Papīra ievietošana". lpp. 8).
- Ja papīrs ir iesprūdis printera iekšpusē, nospiediet Ø Ôn, lai to izslēgtu. Atveriet skenera bloku un izņemiet no tā visu papīru, arī visus saplēstos gabaliņus. Aizveriet skenera bloku. Ja kāds papīra gabaliņš ir palicis līdzās lokšņu padevējam, uzmanīgi to izvelciet. Tad ieslēdziet printeri un rūpīgi ievietojiet papīru.
- Ja papīrs iesprūst bieži, pārbaudiet, vai kreisās malas vadotne nespiežas pret papīru pārāk cieši. Mēģiniet ievietot mazāk papīra lokšņu.
- Rūpējieties, lai netiktu lietots papīrs ar ātršuvēja caurumiem.

# Drukas kvalitātes problēmas

#### Uz izdrukām vai kopijām redzamas joslas (gaišas līnijas).

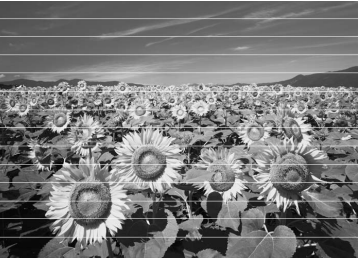

- Notīriet drukas galviņu (➡ "Drukas galviņas pārbaude". lpp. 30).
- Pārliecinieties, vai ir izvēlēts pareizais papīra veids (, "Papīra izvēle". lpp. 8).
- Pārliecinieties, vai papīra apdrukājamā virsma (baltākā vai spīdīgākā) ir vērsta augšup.
- Pēc tintes kasetņu ievietošanas izlietojiet tās sešu mēnešu laikā.
- Iespējams, ka jānomaina tintes kasetnes ( , "Tintes kasetņu izņemšana un ievietošana". lpp. 27).
- Savietojiet drukas galviņu (➡ "Drukas galviņas savietošana". lpp. 31).
- Notīriet dokumentu galdiņu. Skatiet tiešsaistes Lietotāja rokasgrāmatu.
- Ja uz kopijas parādās muarē (šķērssvītrots) raksts, mainiet tālummaiņas iestatījumu vai mainiet oriģināla novietojumu.

#### Izdruka ir izplūdusi vai izsmērēta.

- Pārliecinieties, vai dokuments pieguļ dokumentu galdiņam. Ja izplūdusi ir tikai daļa no attēla, iespējams, ka oriģināls ir saburzīts vai savērpts.
- Pārliecinieties, vai printeris nav sasvēries slīpi vai arī novietots uz nelīdzenas virsmas.
- Pārliecinieties, vai papīrs nav mitrs, viļņains vai ielikts ar virspusi uz leju (baltākajai vai spīdīgākajai apdrukājamai pusei jāatrodas uz augšu). Ievietojiet jaunu papīru ar virspusi uz augšu.
- Pārliecinieties, vai ir izvēlēts pareizais papīra veids ( , "Papīra izvēle". lpp. 8).
- Īpašajam papīra veidam lietojiet atbalsta loksni vai mēģiniet ievietot papīru pa vienai loksnei.
- Ievietojiet papīru pa vienai loksnei. Izņemiet lapas no izdrukas atvilktnes, lai tajā nekrātos pārāk daudz papīra vienā reizē.

- Notīriet drukas galviņu ( , Drukas galviņas tīrīšana". lpp. 30).
- Savietojiet drukas galviņu (➡ "Drukas galviņas savietošana". lpp. 31).
- Lai iztīrītu printera iekšpusi, izdrukājiet kopiju, nenovietojot dokumentu uz dokumentu galdiņa.
- Vairākas reizes ievietojiet un izņemiet sausu papīru. Skatiet tiešsaistes Lietotāja rokasgrāmatu.
- Lietojiet tikai "Ēpson" ieteikto papīru un oriģinālās "Epson" kasetnes.
- Notīriet dokumentu galdiņu. Skatiet tiešsaistes Lietotāja rokasgrāmatu.

#### Izdruka ir bāla vai tajā ir tukši laukumi.

- Notīriet drukas galviņu (➔ "Drukas galviņas tīrīšana". lpp. 30).
- Ja ir redzamas robainas vertikālas līnijas, iespējams, ir jāsavieto drukas galviņa (➡ "Drukas galviņas savietošana". lpp. 31).
- Iespējams, tintes kasetnes ir nolietojušās vai gandrīz tukšas. Nomainiet tintes kasetni (, "Tintes kasetņu izņemšana un ievietošana". lpp. 27).
- Pārliecinieties, vai ir izvēlēts pareizais papīra veids ( , Papīra izvēle". lpp. 8).
- Pārliecinieties, vai papīrs nav bojāts, vecs, netīrs vai ielikts ar virspusi uz leju. Ja tas tā ir, ievietojiet jaunu papīru ar baltāko vai spīdīgāko pusi uz augšu.
- Izvēloties kvalitātes iestatījumu Standard (standarta) vai Best (augstākā), kā divvirziena iestatījumu izvēlieties Off (izsl.). Divvirziena drukāšana samazina drukas kvalitāti.

## Izdruka ir graudaina.

- Pārliecinieties, vai ir izvēlēts kvalitātes iestatījums Best (augstākā).
- Drukājot vai kopējot fotogrāfiju, pārliecinieties, vai tā nav par daudz palielināta. Mēģiniet to izdrukāt mazāku.
- Savietojiet drukas galviņu (➡ "Drukas galviņas tīrīšana". lpp. 30).

# Redzamas nepareizas krāsas vai to trūkst.

- Notīriet drukas galviņu (➡ "Drukas galviņas tīrīšana". lpp. 30).
- Iespējams, tintes kasetnes ir nolietojušās vai gandrīz tukšas. Nomainiet tintes kasetni (, "Tintes kasetņu izņemšana un ievietošana". lpp. 27).

- Pārliecinieties, vai ir ielikts pareizais papīrs un vai šķidro kristālu displejā ir izvēlēts tam atbilstošais iestatījums.
- Ja izbeidzas papīrs, papildiniet to pēc iespējas ātrāk. Ja printeris ilgu laiku ir atstāts bez papīra, nākamās kopijas krāsas var būt neprecīzas.

#### Izdruka ir pārāk tumša.

■ Kopējot nospiediet = Menu un noregulējiet Density (blīvums).

#### Nepareizs attēla izmērs vai novietojums.

- Pārliecinieties, vai ir ielikts pareizais papīrs un vai šķidro kristālu displejā ir izvēlēts tam atbilstošais iestatījums.
- Pārliecinieties, vai oriģināls ir novietots uz dokumentu galdiņa pareizi (, Oriģinālu novietošana uz dokumentu galdiņa". lpp. 9).
- Notīriet dokumentu galdiņu. Skatiet tiešsaistes Lietotāja rokasgrāmatu.

# Skenēšanas kvalitātes problēmas

#### Ieskenēta tikai daļa no fotoattēla.

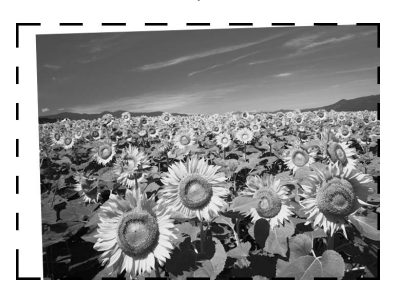

Printera malās ir laukumi, kurus nevar nolasīt. Pavirziet fotoattēlu nedaudz nost no malām.

#### Faila izmērs ir pārāk liels.

 Mēģiniet nomainīt kvalitātes iestatījumus.

# Papīra iesprūšana automātiskajā dokumentu padevējā

Ja automātiskajā dokumentu padevējā (ADF) sprūst papīrs, atveriet to un no dokumentu galdiņa noņemiet papīru. Pēc tam pārbaudiet, vai kādā padevēja malā nav redzams papīrs.

- Ja šķidro kristālu displejs rāda papīra iesprūšanas kļūdu vai informāciju, nospiediet **OK**.
- 2. Atveriet ADF pārsegu.

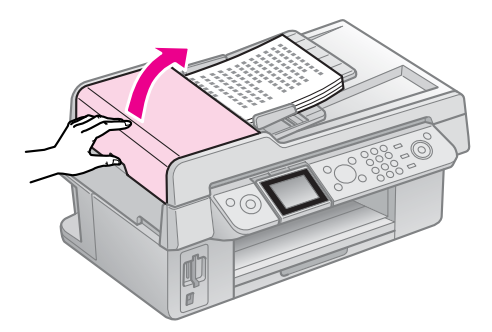

# Piesardzīgi!

Pirms iesprūdušā papīra izņemšanas vispirms ir jāatver ADF pārsegs.

Ja šo pārsegu neatvērsiet, iespējams, printeris tiks bojāts.

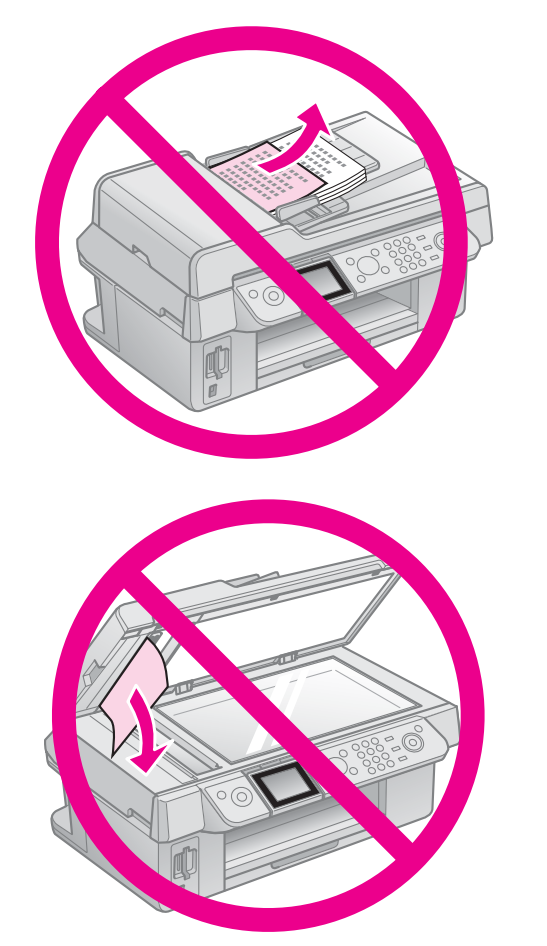

3. Uzmanīgi izņemiet iesprūdušo papīru.

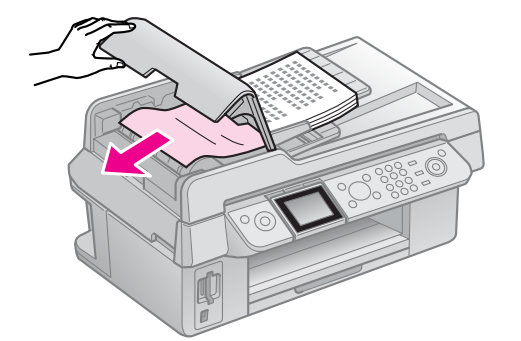

 Ja šķidro kristālu displejs rāda papīra iesprūšanas kļūdu vai informāciju, nospiediet **OK**.

Ja šķidro kristālu displejs rāda papīra iesprūšanas kļūdu, izvēlieties **OK (labi)**, pēc tam nospiediet **OK**.

# Citi risinājumi

Ja problēmu nav iespējams atrisināt, lietojot problēmu novēršanas ieteikumus, lūdziet palīdzību klientu atbalsta servisā. Informāciju par sava reģiona klientu atbalsta servisu iespējams atrast tiešsaistes *Lietotāja rokasgrāmatā* vai garantijas kartē. Ja tas tomēr nav tajā atrodams, sazinieties ar izplatītāju, no kura iegādājāties printeri.

# Paneļa iestatījumu kopsavilkums

# Faksa režīms

Ì

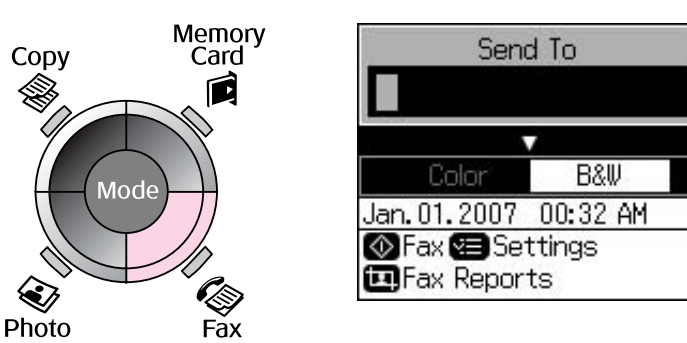

| Izvēlne                           | lestatījumu vienums                      | Apraksts                                               |
|-----------------------------------|------------------------------------------|--------------------------------------------------------|
| Send To (sūtīt uz)                | 1, 2, 3, 4, 5, 6, 7, 8,<br>9, 0, *, #, - | levadiet faksa numurus.                                |
| Color/B&W<br>(krāsains/melnbalts) | Color (krāsains), B&W<br>(melnbalts)     | Izvēlieties krāsainus vai melnbaltus faksa dokumentus. |

# Sūtīšanas iestatījumi faksa režīmā

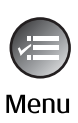

| ۵                    |
|----------------------|
| Resolution OStandard |
| Contrast :±0         |
| Delayed Sending: Off |
| Fax Mode : Sending   |
|                      |
| Settings OK Done     |

| Izvēlne                                | lestatījumu vienums                                           | Apraksts                                                                                 |
|----------------------------------------|---------------------------------------------------------------|------------------------------------------------------------------------------------------|
| Resolution<br>(izšķirtspēja)           | Standard (standarta),<br>Fine (smalka), Photo<br>(fotoattēls) | Izvēlieties šo opciju, lai mainītu izšķirtspēju sūtāmajiem faksa<br>datiem.              |
| Contrast (kontrasts)                   | no -4 līdz +4                                                 | Izvēlieties šo opciju, lai mainītu kontrastu sūtāmajiem faksa<br>datiem.                 |
| Delayed Sending<br>(aizkaves sūtīšanā) | Off (izsl.), On (iesl.)<br>(laiks)                            | Izvēlieties šo opciju, lai iestatītu pārraidīšanas rezervēšanu.                          |
| Fax Mode (faksa<br>režīms)             | Sending (sūtīšana),<br>Polling (aptauja)                      | Izvēlieties šo opciju, lai pārslēgtu faksa sūtīšanas vai aptaujas<br>saņemšanas režīmus. |

# Faksa ziņojumu iestatījumi faksa režīmā

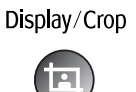

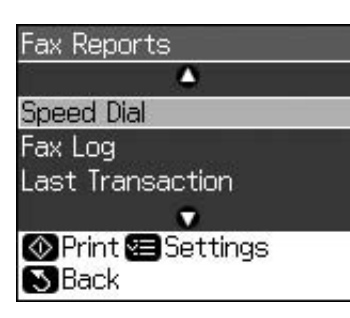

| Izvēlne                                      | Apraksts                                                                                      |  |
|----------------------------------------------|-----------------------------------------------------------------------------------------------|--|
| Speed Dial<br>(ātrā num. sast.)              | Drukā ātri sastādāmo numuru sarakstu.                                                         |  |
| Fax Log<br>(faksa žurnāls)                   | Drukā sakaru žurnālu par visiem reģistrētajiem sakariem.                                      |  |
| Last Transaction<br>(pēdējā pārraidīšana)    | Drukā pēdējo žurnālā reģistrēto pārraidīšanas sakaru (pārraidīšana un aptaujas<br>saņemšana). |  |
| Reprint Faxes (faksu<br>atkārtota drukāšana) | Atkārtoti drukā līdz šim saņemtos faksus.                                                     |  |
| Protocol Trace<br>(protokola<br>izsekošana)  | Drukā jaunāko izsekoto protokolu vienai sakaru reizei.                                        |  |

# Kopēšanas režīms

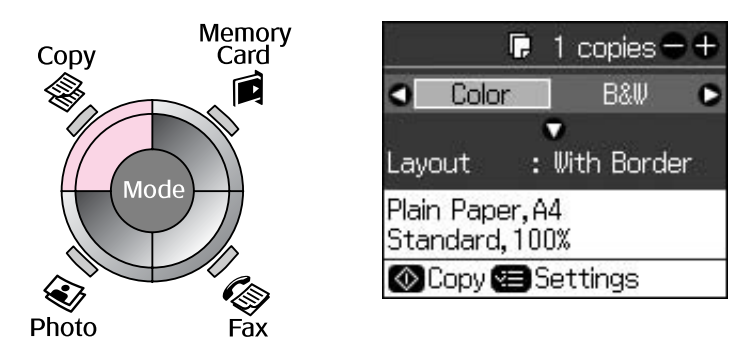

| Izvēlne                                  | lestatījumu vienums                  | Apraksts                                                                                                    |
|------------------------------------------|--------------------------------------|----------------------------------------------------------------------------------------------------|
| Copies (kopijas)                         | no 1 līdz 99                         | -                                                                                                    |
| Color/B&W<br>(krāsains vai<br>melnbalts) | Color (krāsains),<br>B&W (melnbalts) | -                                                                                                    |
| Layout (izkārtojums)                     | With Border<br>(ar apmali)           | Kopē oriģinālu ar standarta 3 mm apmali.                                                                                                    |
|                                          | Borderless<br>(bez apmales)          | Drukā fotoattēlu līdz papīra malām.<br><b>Piezīme.</b><br>Attēls ir nedaudz palielināts un apgriezts mazāks, lai ievietotos<br>papīra lapā. Drukāšanas kvalitāte var samazināties izdrukas<br>augšdaļā un lejasdaļā vai drukāšanas laikā laukums var<br>izsmērēties. |

# Drukāšanas iestatījumi kopēšanas režīmā

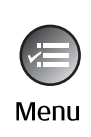

| ŝ.         | ۵               |
|------------|-----------------|
| Zoom       | O100%           |
| Paper Typ  | e : Plain Paper |
| Paper Size | e:A4            |
| Quality    | : Standard      |
| Density    | :±0             |
|            | •               |
| DAdjust 🕻  | <b>K</b> Done   |

| Izvēlne                       | lestatījumu vienums                                                                                                    | Apraksts                                                                                                    |
|-------------------------------|----------------------------------------------------------------------------------------------------|----------------------------------------------------------------------------------------------------|
| Zoom (tālummaiņa)             | Actual (faktiskā), Auto<br>Fit Page (automātiski<br>pielāgota lapas<br>izmēram)                                                                           | Izvēlieties Actual (faktiskā), lai drukātu fotoattēlu tā oriģinālā<br>izmērā. Izvēlieties Auto Fit Page (automātiski pielāgota lapas<br>izmēram), lai drukātu bez apmales un mainītu attēla lielumu, lai<br>pielāgotu dažādiem, parastiem papīra izmēriem. Arī oriģinālam<br>ir iespējams mainīt izmēru līdz konkrētam mērogam, izmantojot<br>Copies (kopijas) + vai |
|                               |                                                                                                    | Ja lietojat automātisko dokumentu padevēju, iespējams izvēlēties<br>tikai <b>Actual (faktiskā)</b> (100%).                                                                                                    |
| Paper Type (papīra<br>veids)  | Plain Paper (parasts<br>papīrs), Matte (matēts),<br>Prem. Glossy<br>(uzlabotais spožais),<br>Ultra Glossy (īpaši<br>spožais), Photo Paper<br>(fotopapīrs) | Ja lietojat automātisko dokumentu padevēju, iespējams izvēlēties<br>tikai <b>Plain Paper (parasts papīrs)</b> .                                                                                                    |
| Paper Size (papīra<br>izmērs) | 10 × 15 cm, 13 × 18<br>cm, A4                                                                                                    | -                                                                                                    |
| Quality (kvalitāte)           | Draft (uzmetuma),<br>Standard (standarta),<br>Best (augstākā)                                                                                             | Ja lietojat automātisko dokumentu padevēju, iespējams izvēlēties<br><b>Standard (standarta)</b> vai <b>Best (augstākā)</b> .                                                                                                    |
| Density (blīvums)             | no -4 līdz +4                                                                                                    | -                                                                                                    |
| Expansion<br>(paplašināšana)  | Standard (standarta),<br>Mid. (vidēja), Min.<br>(minimāla)                                                                                                | lzvēlieties lielumu, par kādu attēls tiek paplašināts, kad ir atlasīts<br><b>Borderless (bez apmales)</b> .                                                                                                    |
|                               |                                                                                                    | <b>Standard (standarta)</b> : attēls ir nedaudz palielināts un apgriezts<br>mazāks, lai ievietotos papīra lapā.                                                                                                    |
|                               |                                                                                                    | <b>Mid. (vidēja)</b> : apmales iespējams izdrukāt. (Zema<br>paplašināšanas kvalitāte.)                                                                                                    |
|                               |                                                                                                    | <b>Min. (minimāla)</b> : apmales iespējams izdrukāt. (Zemākā<br>paplašināšanas kvalitāte.)                                                                                                    |

# Atmiņas kartes režīms

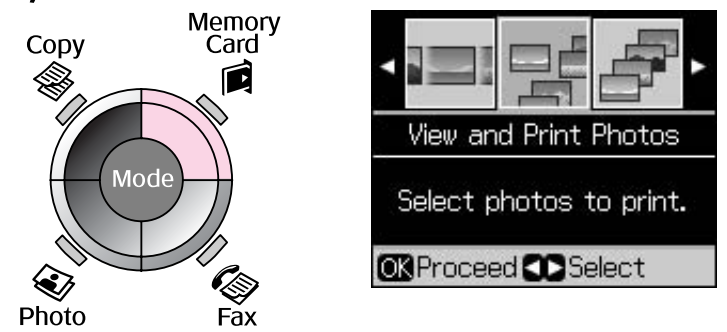

| lestatījumu vienums                                               | Apraksts                                                                                          |
|-------------------------------------------------------------------|---------------------------------------------------------------------------------------------------|
| View and Print Photos<br>(fotoattēlu apskatīšana un<br>drukāšana) | Drukā tikai izvēlētos fotoattēlus.                                                                |
| Print All Photos<br>(drukāt visus fotoattēlus)                    | Drukā visus fotoattēlus no atmiņas kartes.                                                        |
| Print by Date<br>(drukāt pēc datuma)                              | Drukā visus fotoattēlus pēc datuma, kad tie tika uzņemti.                                         |
| Print Index Sheet<br>(satura lapas drukāšana)                     | Drukā fotoattēlu sīktēlus no atmiņas kartes un ļauj izvēlēties, kurus no šiem attēliem<br>drukāt. |
| Slide Show (slīdrāde)                                             | Parāda visus fotoattēlus no atmiņas kartes kā slīdrādi un drukā izvēlētos fotoattēlus.            |

# Drukāšanas iestatījumi atmiņas kartes režīmam

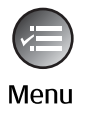

| a de la compañía de la compañía de la | •             |
|----------------------------------------------------------------------------------------------------|---------------|
| Paper Type                                                                                                    | OPrem. Glossy |
| Paper Size                                                                                                    | : 10x15cm     |
| Layout                                                                                                    | : Borderless  |
| Quality                                                                                                    | : Standard    |
| Date                                                                                                    | : None        |
|                                                                                                    | •             |
| CAdjust O                                                                                                    | Done          |

| Izvēlne                       | lestatījumu vienums                                                                                                    | Apraksts                                                                                                    |
|-------------------------------|----------------------------------------------------------------------------------------------------|----------------------------------------------------------------------------------------------------|
| Paper Type<br>(papīra veids)  | Prem. Glossy (spožais),<br>Ultra Glossy (īpaši<br>spožais), Photo Paper<br>(fotopapīrs), Plain Paper<br>(parastais papīrs), Matte<br>(matēts) | -                                                                                                    |
| Paper Size<br>(papīra izmērs) | 10 × 15 cm, 13 × 18<br>cm, 16:9 platformāts, A4                                                                                               | -                                                                                                    |
| Layout<br>(izkārtojums)       | Borderless<br>(bez apmales)                                                                                                    | Drukā fotoattēlu līdz papīra malām.<br><b>Piezīme.</b><br>Attēls ir nedaudz palielināts un apgriezts mazāks, lai ievietotos<br>papīra lapā. Drukāšanas kvalitāte var samazināties izdrukas<br>augšdaļā un lejasdaļā vai drukāšanas laikā laukums var<br>izsmērēties. |
|                               | With Border (ar apmali)                                                                                                    | Drukā fotoattēlu ar baltu apmali.                                                                                                    |
| Quality (kvalitāte)           | Standard (standarta),<br>Best (augstākā)                                                                                                    | -                                                                                                    |

| Izvēlne                        | lestatījumu vienums                                                                                              | Apraksts                                                                                                    |
|--------------------------------|----------------------------------------------------------------------------------------------------|----------------------------------------------------------------------------------------------------|
| Date (datums)                  | None (nav dat.),<br>yyyy.mm.dd<br>(gggg.mm.dd),<br>mmm.dd.yyyy<br>(mmm.dd.gggg),<br>dd.mmm.yyyy<br>(dd.mmm.gggg) | Drukā datumu, kad fotoattēls tiek uzņemts.                                                                                                    |
| Bidirectional<br>(divvirziena) | On (iesl.), Off (izsl.)                                                                                          | Izvēlieties <b>On (iesl.)</b> , lai palielinātu drukāšanas ātrumu.<br>Izvēlieties <b>Off (izsl.)</b> , lai uzlabotu drukas kvalitāti (bet fotoattēli<br>drukāsies lēnāk). |
| Expansion<br>(paplašināšana)   | Standard (standarta),<br>Mid. (vidēja), Min.<br>(minimāla)                                                       | Izvēlieties lielumu, par kādu attēls tiek paplašināts, kad ir atlasīts<br><b>Borderless (bez apmales)</b> .                                                               |
|                                |                                                                                                    | <b>Standard (standarta)</b> : attēls ir nedaudz palielināts un apgriezts<br>mazāks, lai ievietotos papīra lapā.                                                           |
|                                |                                                                                                    | <b>Mid. (vidēja)</b> : apmales iespējams izdrukāt. (Zema<br>paplašināšanas kvalitāte.)                                                                                    |
|                                |                                                                                                    | <b>Min. (minimāla)</b> : apmales iespējams izdrukāt. (Zemākā<br>paplašināšanas kvalitāte.)                                                                                |

# Fotoattēlu drukāšanas režīms

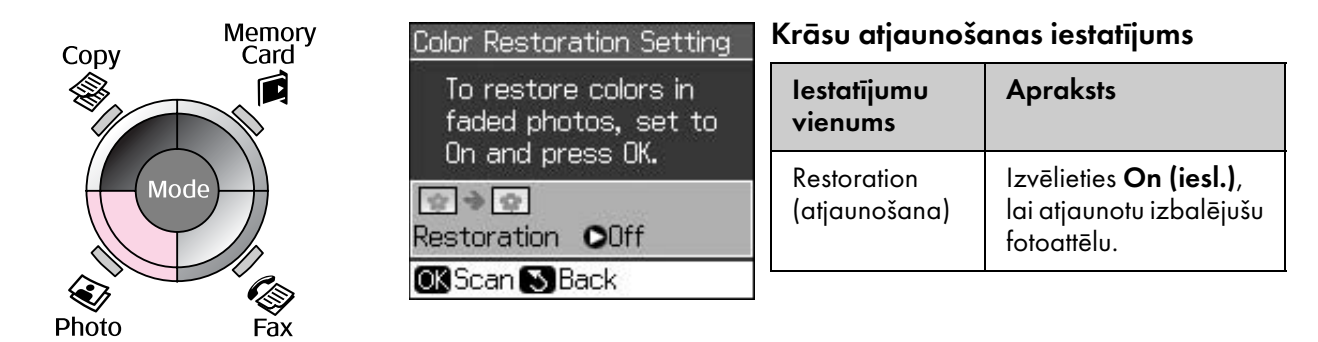

# Drukāšanas iestatījumi fotoattēlu drukāšanas režīmam

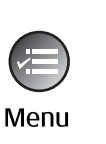

| 5           |    | ۵            |  |  |
|-------------|----|--------------|--|--|
| Paper Type  | C  | Prem. Glossy |  |  |
| Paper Size  | :  | 10x15cm      |  |  |
| Layout :    |    | Borderless   |  |  |
| Quality     | :  | Standard     |  |  |
| Expansion   | :  | Standard     |  |  |
| 197.<br>197 |    | •            |  |  |
| 🛛 Adjust 💽  | QI | Done         |  |  |

| Izvēlne                       | lestatījumu vienums                                                                                        | Apraksts |
|-------------------------------|----------------------------------------------------------------------------------------------------|----------|
| Paper Type<br>(papīra veids)  | Prem. Glossy (spožais),<br>Ultra Glossy (īpaši<br>spožais), Photo Paper<br>(fotopapīrs), Matte<br>(matēts) | _        |
| Paper Size<br>(papīra izmērs) | 10 × 15 cm,<br>13 × 18 cm, A4                                                                              | -        |

| Izvēlne                      | lestatījumu vienums                                        | Apraksts                                                                                                    |  |
|------------------------------|------------------------------------------------------------|----------------------------------------------------------------------------------------------------|--|
| Layout (izkārtojums)         | Borderless<br>(bez apmales)                                | Drukā fotoattēlu līdz papīra malām.                                                                                                    |  |
|                              |                                                            | <b>Piezīme.</b><br>Attēls ir nedaudz palielināts un apgriezts mazāks, lai ievietotos<br>papīra lapā. Drukāšanas kvalitāte var samazināties izdrukas<br>augšdaļā un lejasdaļā vai drukāšanas laikā laukums var<br>izsmērēties. |  |
|                              | With Border<br>(ar apmali)                                 | Kopē oriģinālu ar standarta 3 mm apmali.                                                                                                    |  |
| Quality (kvalitāte)          | Standard (standarta)                                       | -                                                                                                    |  |
| Expansion<br>(paplašināšana) | Standard (standarta),<br>Mid. (vidēja), Min.<br>(minimāla) | Izvēlieties lielumu, par kādu attēls tiek paplašināts, kad ir izvēlēts<br><b>Borderless (bez apmales)</b> .                                                                                                    |  |
|                              |                                                            | <b>Standard (standarta)</b> : attēls ir nedaudz palielināts un apgriezts<br>mazāks, lai ievietotos papīra lapā.                                                                                                    |  |
|                              |                                                            | <b>Mid. (vidēja)</b> : apmales iespējams izdrukāt. (Zema<br>paplašināšanas kvalitāte.)                                                                                                    |  |
|                              |                                                            | <b>Min. (minimāla)</b> : apmales iespējams izdrukāt. (Zemākā<br>paplašināšanas kvalitāte.)                                                                                                    |  |

# lestatījumu režīms

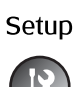

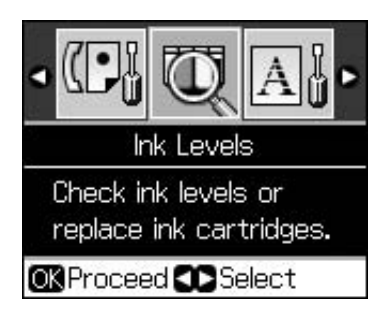

| Fax Settings (faksa iestatījumi) | Speed Dial Setup (ātri<br>sastādāmo numuru iestatījumi)         | Add Entry (pievienot ierakstu), Edit Entry (labot<br>ierakstu), Delete Entry (dzēst ierakstu)                                                                      |  |
|----------------------------------|-----------------------------------------------------------------|----------------------------------------------------------------------------------------------------|--|
|                                  | Scan & Print Setup<br>(skenēšanas un drukāšanas<br>iestatījumi) | Resolution (izšķirtspēja), Contrast (kontrasts),<br>Paper Size (papīra izmērs), Auto Reduction<br>(automātiskā samazināšana), Last Trans.<br>(pēdējā pārraidīšana) |  |
|                                  | Communication (sakari)                                          | DRD, ECM, V.34, Rings to Answer (zvana<br>signāli pirms atbildēšanas), Dial Tone Detection<br>(zvana signāla noteikšana)                                           |  |
|                                  | Header & Time (galvene un<br>laiks)                             | Fax Header (faksa galvene), Date/Time<br>(datums un laiks), Your Phone Number (savs<br>tālruņa numurs), Daylight Time (vasaras laiks)                              |  |
| Ink Levels (tintes līmeņi)       |                                                                 |                                                                                                    |  |

| Maintenance (apkope)                                               | Nozzle Check (sprauslu<br>pārbaude)                                                       | Izdrukājiet sprauslu pārbaudes paraugu, lai<br>pārbaudītu drukas galviņas stāvokli.                                                                      |  |  |
|--------------------------------------------------------------------|-------------------------------------------------------------------------------------------|----------------------------------------------------------------------------------------------------|--|--|
|                                                                    | Head Cleaning (galviņas<br>tīrīšana)                                                      | Notīriet drukas galviņu, lai uzlabotu drukas<br>galviņas stāvokli.                                                                                       |  |  |
|                                                                    | LCD Brightness (šķidro kristālu<br>displeja spilgtums)                                    | no -10 līdz +10                                                                                                    |  |  |
|                                                                    | Head Alignment (galviņas<br>savietošana)                                                  | Noregulējiet drukas galviņas savietošanu.                                                                                                    |  |  |
|                                                                    | Change Ink Cartridge (tintes<br>kasetnes nomaiņa)                                         | Nomainiet tintes kasetnes pirms to pilnīgas<br>izlietošanas.                                                                                             |  |  |
|                                                                    | Language (valoda)                                                                         |                                                                                                    |  |  |
|                                                                    | Country/Region (valsts un reģions)                                                        |                                                                                                    |  |  |
|                                                                    | Display Format (displeja<br>formāts)                                                      | 1-up with Info (1 attēls ar info kā sīktēls), 1-up<br>without Info (1 attēls bez info kā sīktēls), View<br>Thumbnail Images (sīktēlu attēlu apskatīšana) |  |  |
|                                                                    | Beep (pīkstiens)                                                                          | On (iesl.), Off (izsl.)                                                                                                    |  |  |
| PictBridge Setup (PictBridge<br>iestatīšana)                       | lestatiet drukas iestatījumus, drukājot ar PictBridge ierīci.                             |                                                                                                    |  |  |
| Restore Default Settings<br>(atjaunot noklusējuma<br>iestatījumus) | Atiestatiet šķidro kristālu paneļa iestatījumus uz rūpnīcas noklusējuma<br>iestatījumiem. |                                                                                                    |  |  |

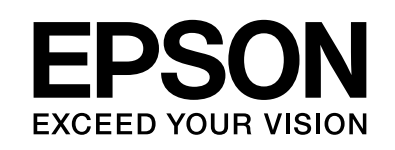

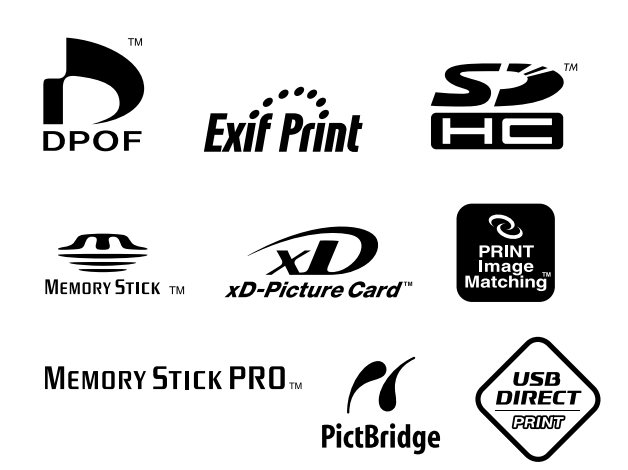

# Tintes kasetnes

| Printera nosaukums    | Black<br>(melna) | Cyan<br>(ciānzila) | Magenta<br>(fuksīnsarkana) | Yellow<br>(dzeltena) |
|-----------------------|------------------|--------------------|----------------------------|----------------------|
| Stylus CX9300F sērija | T0731<br>T0731H  | T0732              | T0733                      | T0734                |
| Stylus DX9400F sērija | T0711<br>T0711H  | T0712              | T0713                      | T0714                |

Pieejamie tintes kasetnes izmēri dažādās valstīs ir atšķirīgi.